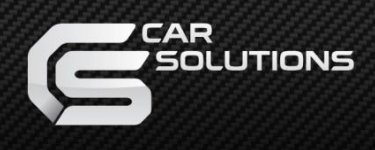

# **Installation Manual**

# Multimedia Interface for BMW/MINI

### ID6/ID7 System 2017~

# BMW-MGU-HLI

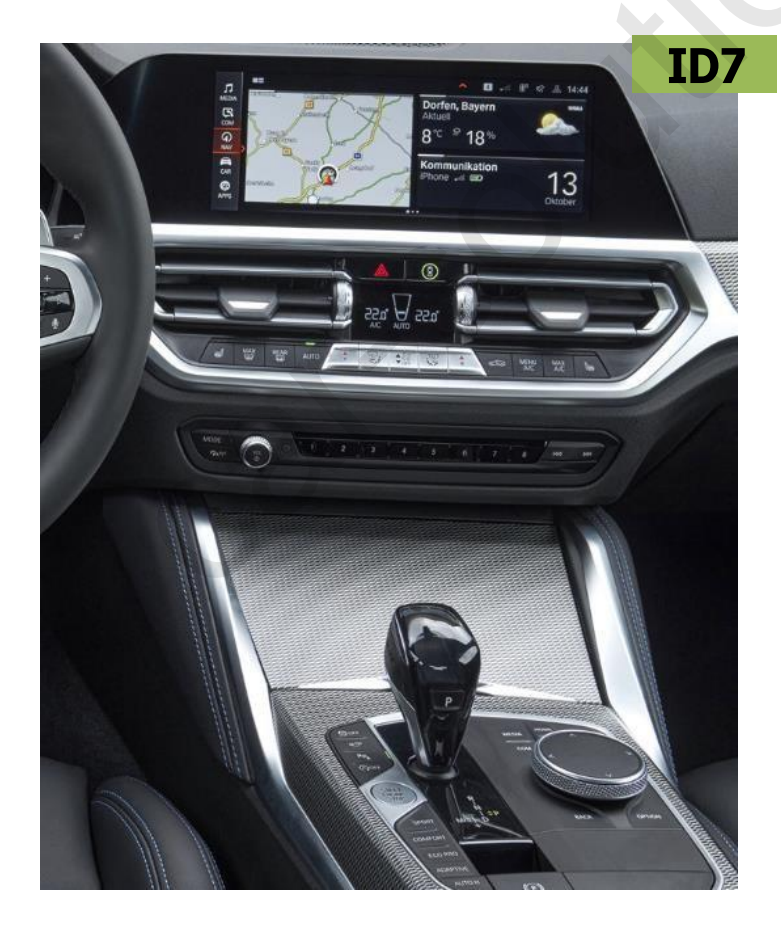

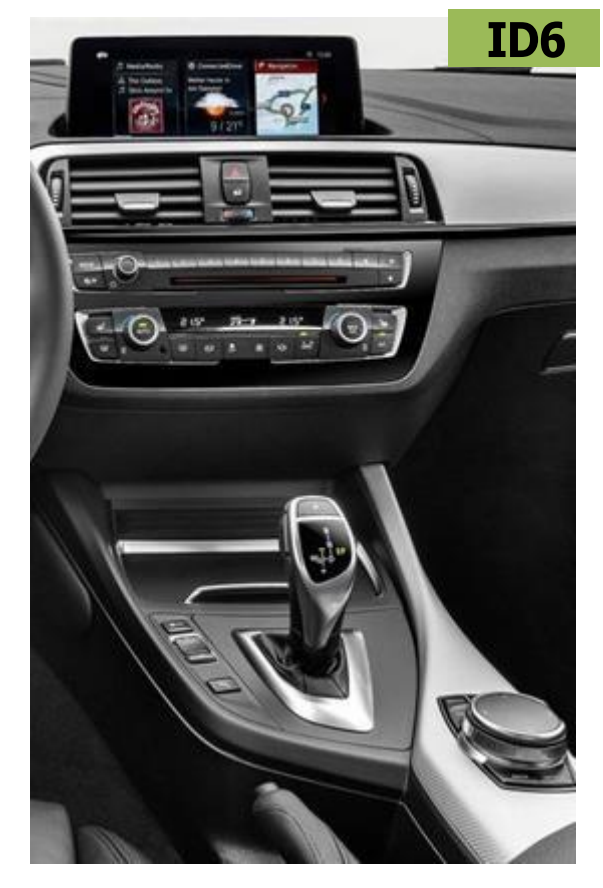

#### **Revision History**

2024.10 : H/W revision to mgu-hli-a model for the mini ambient off issue and revised 1440x540 timing for the black issue. (applied from fw241021)

2024.11: Revise dip #4 setting; add AV input on and off on OSD menu; revise carplay module OEM idrive control (applied from fw241112)

2024.12: dip #4 setting optimized (fw241212)

#### **Specification**

Compatibility:

(MGU EVO ID7 / ID6) BMW / MINI 2017~ 6.5" / 8.8" / 10.2" / 12.3" Cap. T/S monitor

- Support Multi-Touch
- Support Jog Dial Control
- Support rear PDC PIP screen mode
- Support front obstacle recognition function

Interface Input / Output specification :

Input:

LVDS x1 A/V x2 CVBS(Front Camera) x1 CVBS(Rear Camera) x1

HDMI x2 [Optional]

Output:

Audio Out x1 Video Out x2

#### Components

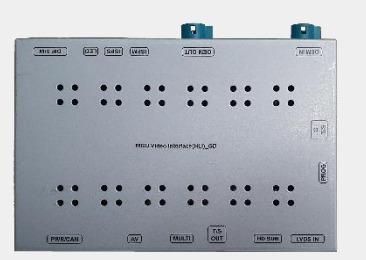

MAIN BOARD QCPASS1738

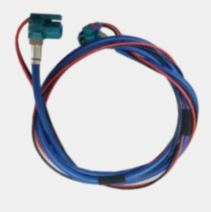

LCD CABLE HLCDCA0049

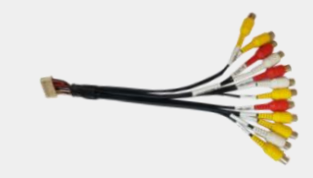

AV CABLE HAVCAB0056

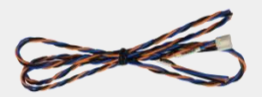

UART Cable HTOUCH0031

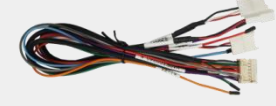

MULTI CABLE HARETC0240 REAR CABLE

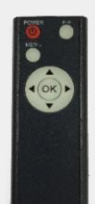

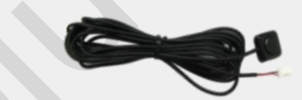

REMOTE CTRL. REMOTE0001

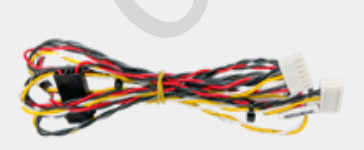

IF Power Cable HPOWER0294 BUTTON CABLE HARETC0001

HIRCAB0002

IR CABLE

#### **Components with Options**

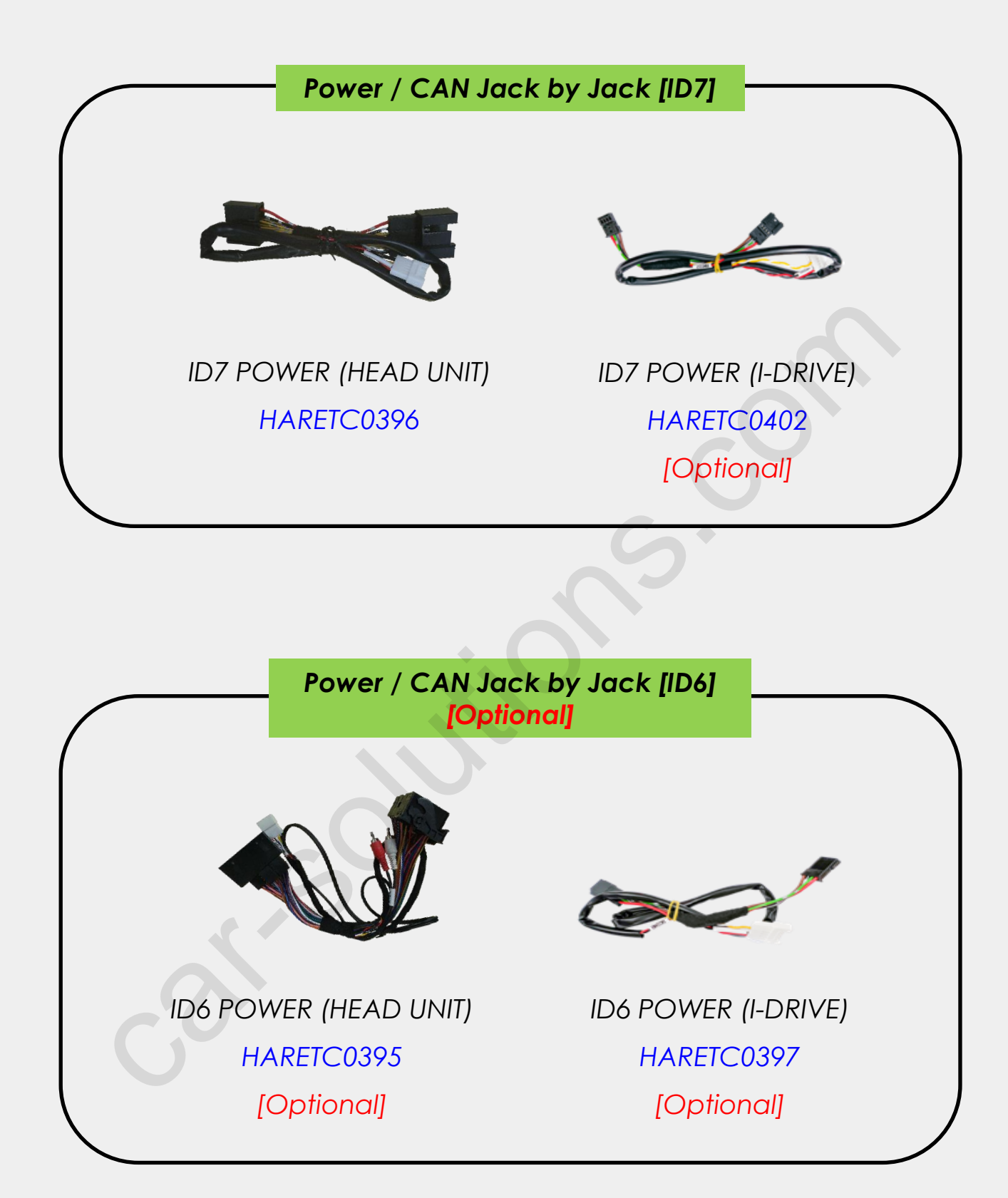

#### **Components with Options**

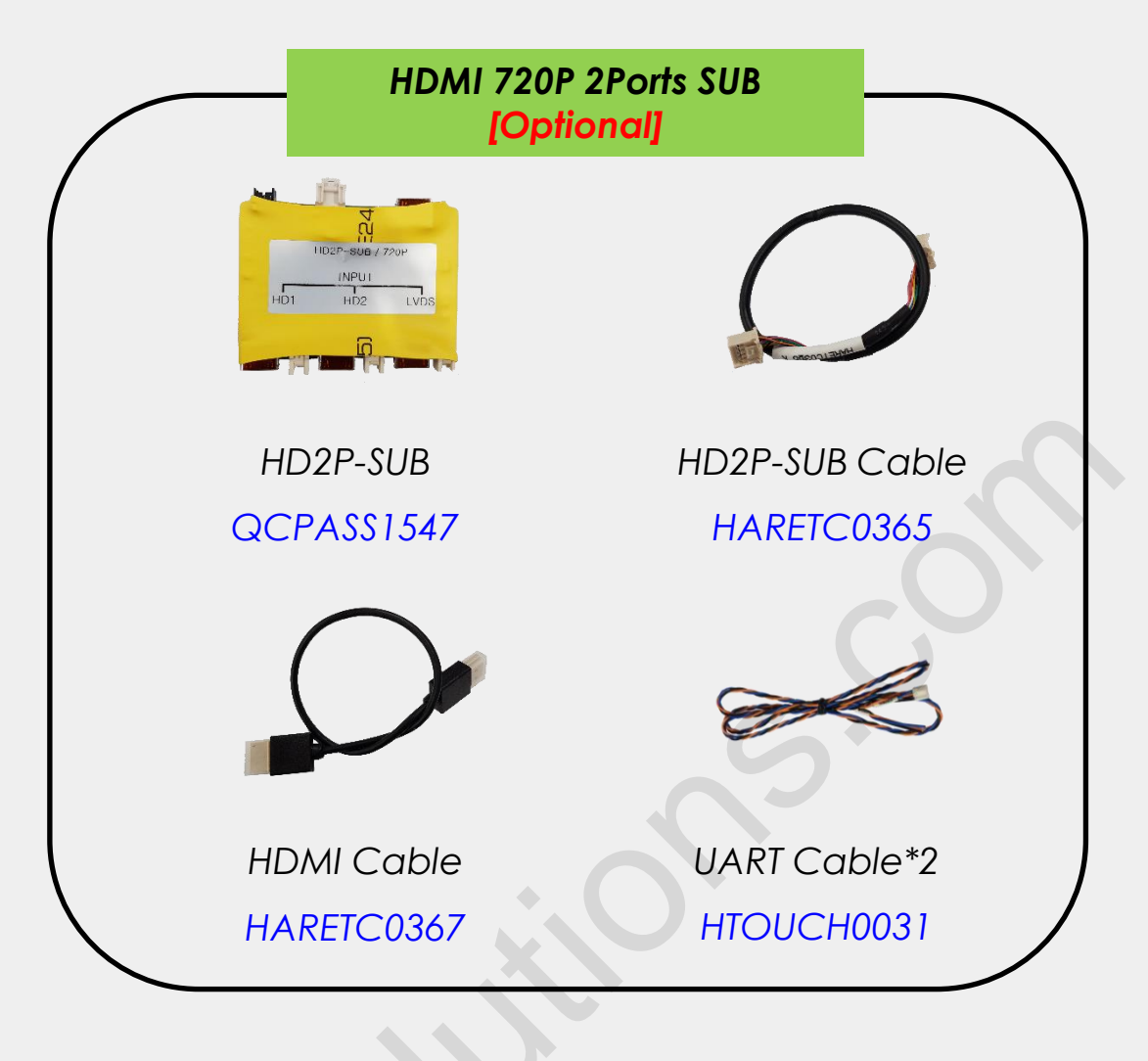

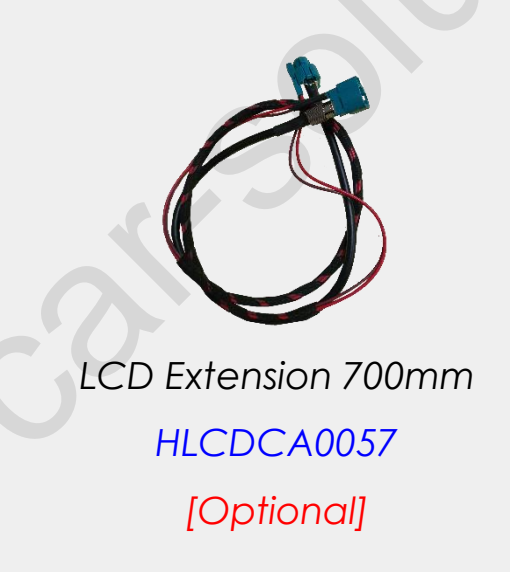

#### **HD2P** Connection

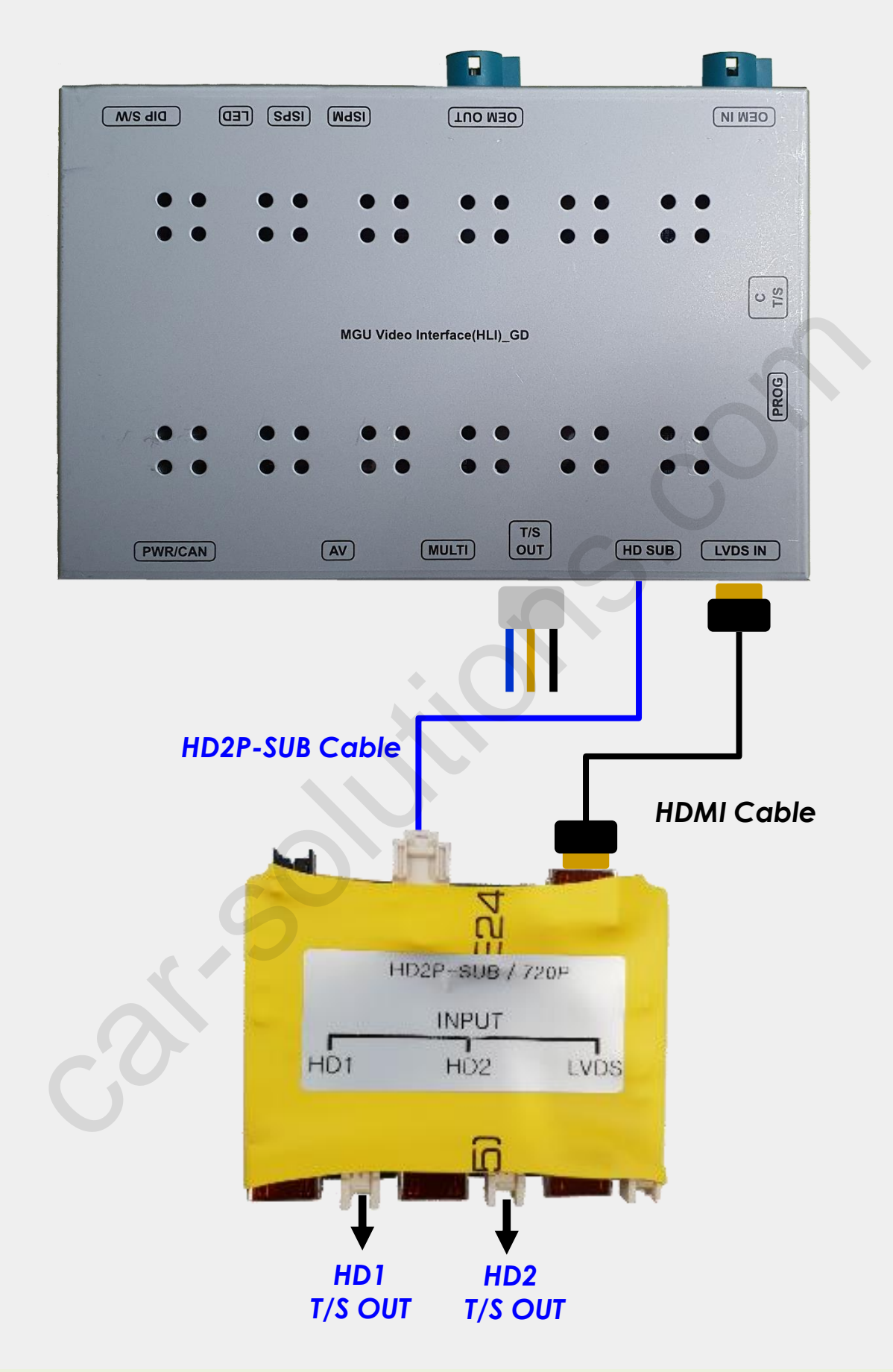

T/S OUT Pin #2 (middle) is used for touch data transmission (UART-TX) support@car-solutions.com

#### **Cable Connection**

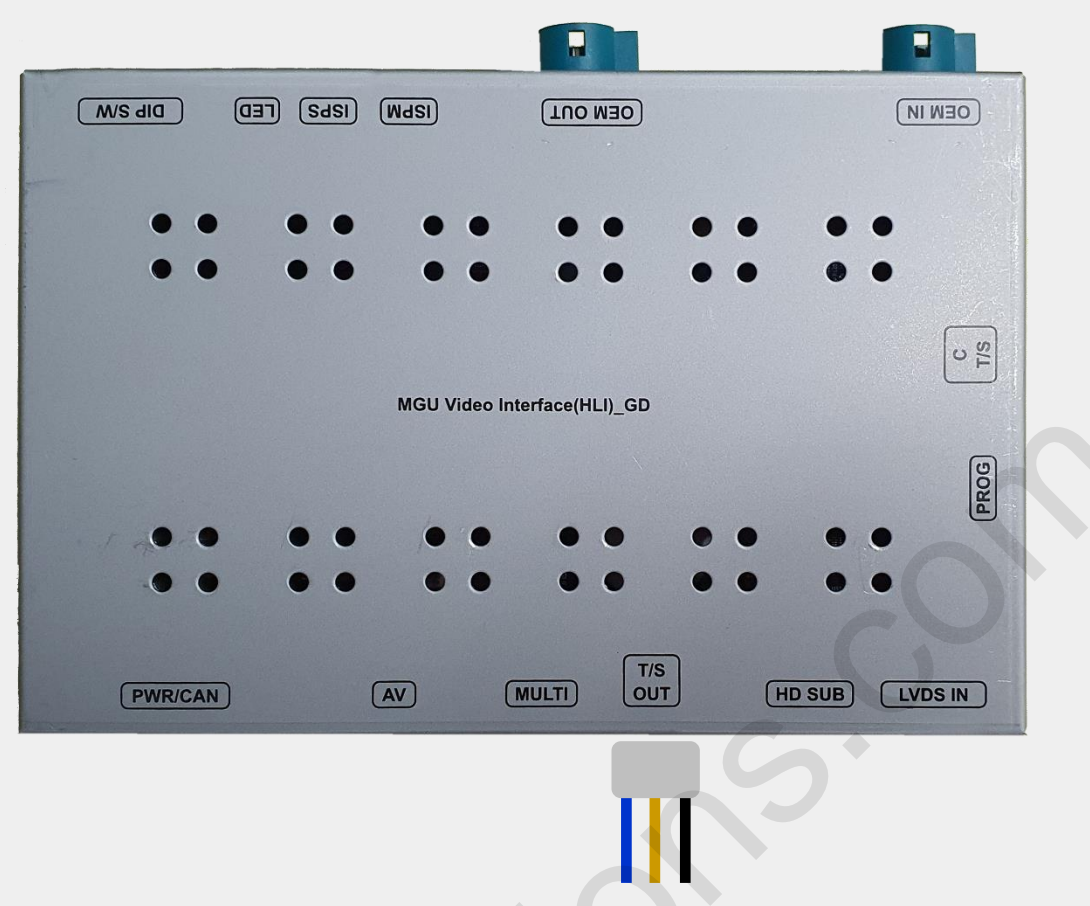

- 1. **PWR/CAN:** Connect provided power/CAN cable
- 2. AV: Connect AV cable (Remote Control Use)
- 3. MULTI: Connect Multi cable
- T/S OUT: Connect UART 3P cable, Pin #2 (middle) used for touch data transmission [UART-TX]
- 5. HD SUB: for HD2P Option Board connection
- 6. LVDS-IN: LVDS Input (QROIX)
- 7. CT/S: for Capacitive touch panel connection
- 8. OEM IN: Connect OEM LCD cable coming from the OEM head unit
- **9. OEM OUT:** Connect one end of the supplied LCD cable and the other end to the OEM monitor
- 10. DIP S/W: DIP SWITCH setting

# **DIP Switch Settings**

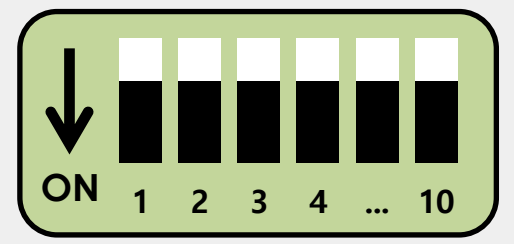

#### \* ON: DOWN / OFF: UP

Please make sure to disconnect the power cable of interface and reconnect to apply dip switch setting whenever changing DIP switch.

| PIN | FUNCTION                                                                                           | Dip S/W SELECT                                                                                          |  |  |
|-----|----------------------------------------------------------------------------------------------------|----------------------------------------------------------------------------------------------------|--|--|
| 1   | LVDS                                                                                               | OFF : LVDS Mode<br>ON : LVDS Mode Skip                                                                  |  |  |
| 2   | OFF : OEM Screen Manual (Scaler)<br>ON : OEM Screen Bypass (Relay) : when OEM screen is mismatched |                                                                                                    |  |  |
| 3   | OFF : Use I-D<br>ON : Use He                                                                       | D <mark>rive Jack by Jack Optional Cable (CAN Bridge)</mark><br>ad Unit Jack by Jack Cable (CAN IN/OUT) |  |  |
| 4   | OFF : Communication LINK - Auto switch<br>ON : Communication LINK - ACC CAN check                  |                                                                                                    |  |  |
| 5   | Front OFF : Ext. Front Camera Mode<br>Camera ON : OEM Front Camera Mode                            |                                                                                                    |  |  |
| 6   | CAN Data OFF : MGU ID7 System<br>ON : NBT / EVO ID6 System                                         |                                                                                                    |  |  |
| 7   | Rear<br>Camera                                                                                     | OFF : OEM Rear Camera Mode<br>ON : Ext. Rear Camera Mode                                                |  |  |
| 8   |                                                                                                    |                                                                                                    |  |  |
| 9   | Please                                                                                             | e refer to the next page for the car model settings.                                                    |  |  |
| 10  |                                                                                                    |                                                                                                    |  |  |

#### • AV1, AV2, HD1, HD2 Input enable is set by OSD menu. Default setting is

NONEplanced Sikipotom

### **DIP Switch Settings**

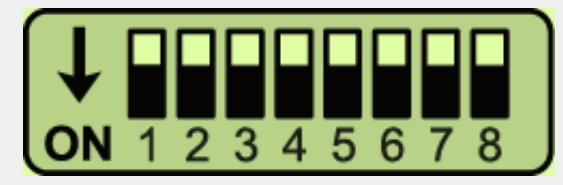

\* ON : DOWN / OFF : UP

Please make sure to disconnect the power cable of the interface and reconnect the power cable again to apply the dip switch changes.

| DIP8 | DIP9 | DIP10 | Resolution | Description                         |
|------|------|-------|------------|-------------------------------------|
| OFF  | OFF  | OFF   | 1020 x 720 | 12.3inch MGU                        |
| OFF  | ON   | ON    | 1920 X 720 | 12.3inch (NEW) X3, X4               |
| ON   | OFF  | OFF   | 1440 × 540 | 10inch                              |
| ON   | ON   | ON    | 1440 x 540 | 10inch X1                           |
| OFF  | ON   | OFF   |            | 8.8inch                             |
| ON   | ON   | OFF   | 1280 x 480 | 8.8inch (INNLUX)<br>2019y MINI      |
| ON   | OFF  | ON    |            | 8.8inch 2Series<br>with I-Drive ID7 |
| OFF  | OFF  | ON    | 800 x 480  | 6.5inch                             |

 Yellow high lighted dip settings are default settings for each resolution car models. If these default settings not working properly, try with other settings afterwards.

# **Factory Settings**

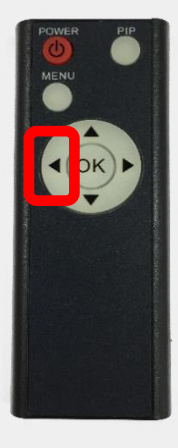

- 1. ◀ Long Press:
- 2. OK Short Press:
- 3. Long Press:
- 4. ▲ Short Press:
- 5. ▼ Short Press:
- 6. MENU Short Press:
- 7. PIP Short Press:

Access to the Factory Menu

- Selection or Mode Change
- Factory Reset
- Moving Upward
- Moving Downward
- Back
- Split Screen (RCAM/HDMI/AV)

| IMAGE  | PAS TYPE : PAS ON |
|--------|-------------------|
| A PARK | PAS SETUP         |
|        | REAR TYPE : CAN   |
|        | AUTO FCAM : OFF   |

#### PARK

PAS TYPE: Select parking line type.

- NOT USED: Not use parking lines
- PAS ON: Use Flexible Parking Lines
- PAS OFF: Use fixed parking lines

**PAS SETUP:** Move the position of parking line.

- H POS: Horizonal adjustment
- V POS: Vertical adjustment
- TYPE: (PAS1 / PAS2)

**REAR TYPE:** Choose rear camera recognition (CAN / LAMP / LAMP-HD)

**AUTO FCAM:** OEM or Ext. Front camera display setting from gear R to D (OFF / 3SEC / 5SEC / 10SEC / 15SEC)

### **Factory Settings**

|        | CAR MODEL : BMW        |
|--------|------------------------|
| PAPK   | AUDIO OUT : DEFUALT    |
|        | LVDS MODEL : QROIX-FHD |
| S INTI | HD1 MODEL : NONE       |
|        | HD2 MODEL : NONE       |
|        | AV INPUT : NONE        |

#### **FUNCTION**

CAR MODEL: Select car model (BMW / F56 : mini cars with ambient)

**AUDIO OUT:** Select AUX out on OEM / LVDS mode (DEFAULT/AV1/AV2/HD1)

LVDS MODEL: Car-play, Navigation Model Setting

HD1/HD2 MODEL: DTV, Navigation Model Setting (NONE: Mode Skip,

If select other menu on HD1 and HD2, it will display automatically.)

AV INPUT: AV input selection (NONE / AV1/ AV2/ ALL)

|                       | QROIX 🔷  |                                    |  |
|-----------------------|----------|------------------------------------|--|
|                       | SE NAV2  |                                    |  |
|                       | SECP     | 800 x 480                          |  |
|                       | Z1/M2C   |                                    |  |
|                       | G-NOM    |                                    |  |
|                       | SE NAV3  |                                    |  |
|                       | KAZON    | 1000 × 700                         |  |
| lvds model            | KAZON+T  | 1920 x 720                         |  |
|                       | SECP24   | 1280 x 480                         |  |
|                       |          | 1280 x 480, 1440 x 540, 1920 x 720 |  |
|                       | MIZCITID | Automatically fit the OEM screen   |  |
|                       | OROI-FHD | 1280 x 480, 1440 x 540, 1920 x 720 |  |
|                       | GROITIB  | Automatically fit the OEM screen   |  |
|                       | QROIX-HD | 1280 x 720                         |  |
|                       | SECP-HD  | 1280 x 480                         |  |
|                       | NETPLAY  | 1280 x 480                         |  |
|                       | QROIX-HD |                                    |  |
|                       | I-VIEW-N | 1280 x 720                         |  |
|                       | I-VIEW   |                                    |  |
| HDT MODEL             | KAZON    |                                    |  |
|                       | KAZON+T  |                                    |  |
|                       | NONE     | HD1 Skip                           |  |
|                       | QROIX-HD | 1280 x 720                         |  |
| TID ZUPPRUMENTER SOIL | NONE     | HD2 Skip                           |  |

### **Factory Settings**

| IMAGE     | RESET ALL : NO      |
|-----------|---------------------|
| 🛓 PARK    | VOICE KEY : OFF     |
| 🕸 FUNC    | IDRV TYPE : 4WAY    |
| 😵 'υτιί 🖉 | MEMORY KEY : MEM7   |
| 🕖 INFO 🖊  | VIDEO GAIN : GAIN-1 |

#### UTIL

**RESET ALL:** Factory mode reset (YES/NO)

**VOICE KEY:** Steering wheel voice button use (ON/OFF)

**IDRV TYPE:** I-Drive number of arrow type selection (2WAY/4WAY)

**MEMORY KEY:** Memory button for mode change (OFF/MEM6/MEM7)

VIDEO GAIN: OEM screen shaking issue adjustment (GAIN-1~4)

| IMAGE    | INFORMATION   |
|----------|---------------|
| 🚖 PARK   | - SW: 240809  |
| 🕸 FUNC   | - HW: Ver. A  |
| 🕉 UTIL   | - SUB: 240726 |
| 🕖 INFO 🖊 |               |

#### INFO

Version info.

#### **Control OSD Menu by I-Drive**

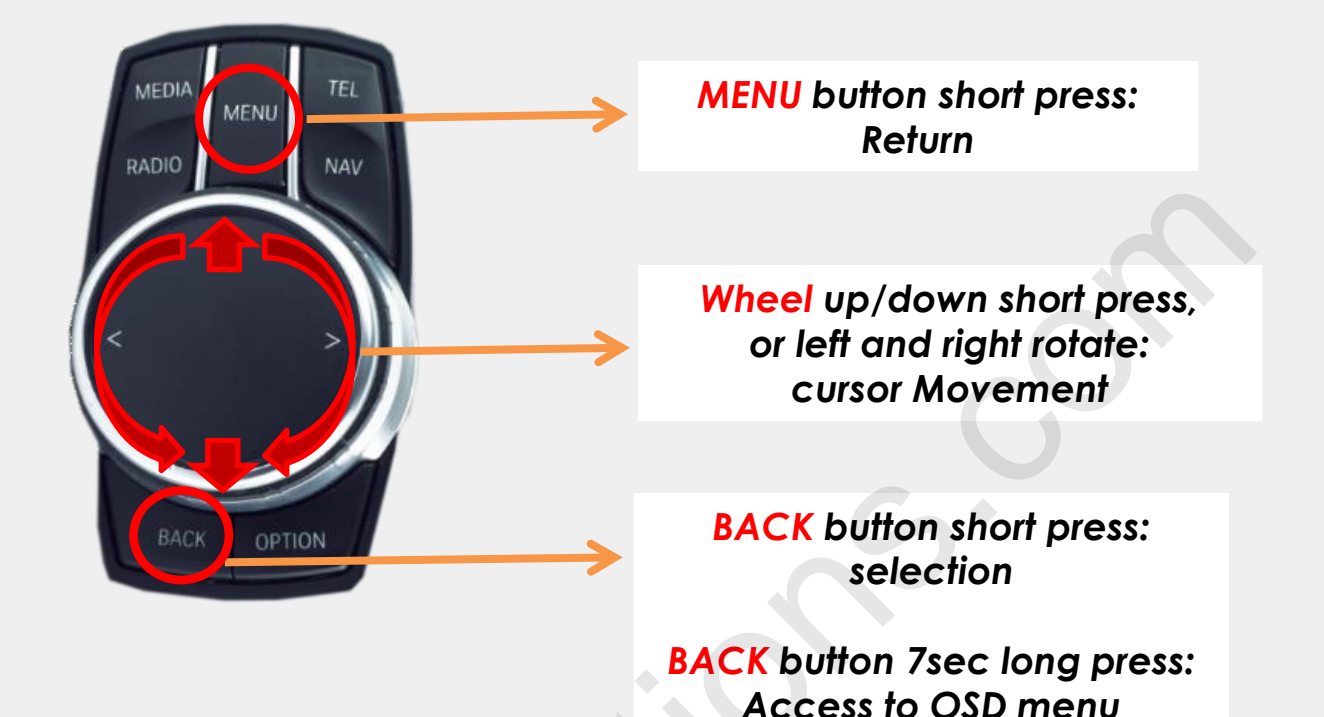

- I-Drive control OSD menu function is applied from FW240524
- Support all kinds of I-Drive including ID6 and ID7.

#### LCD Cable Connection

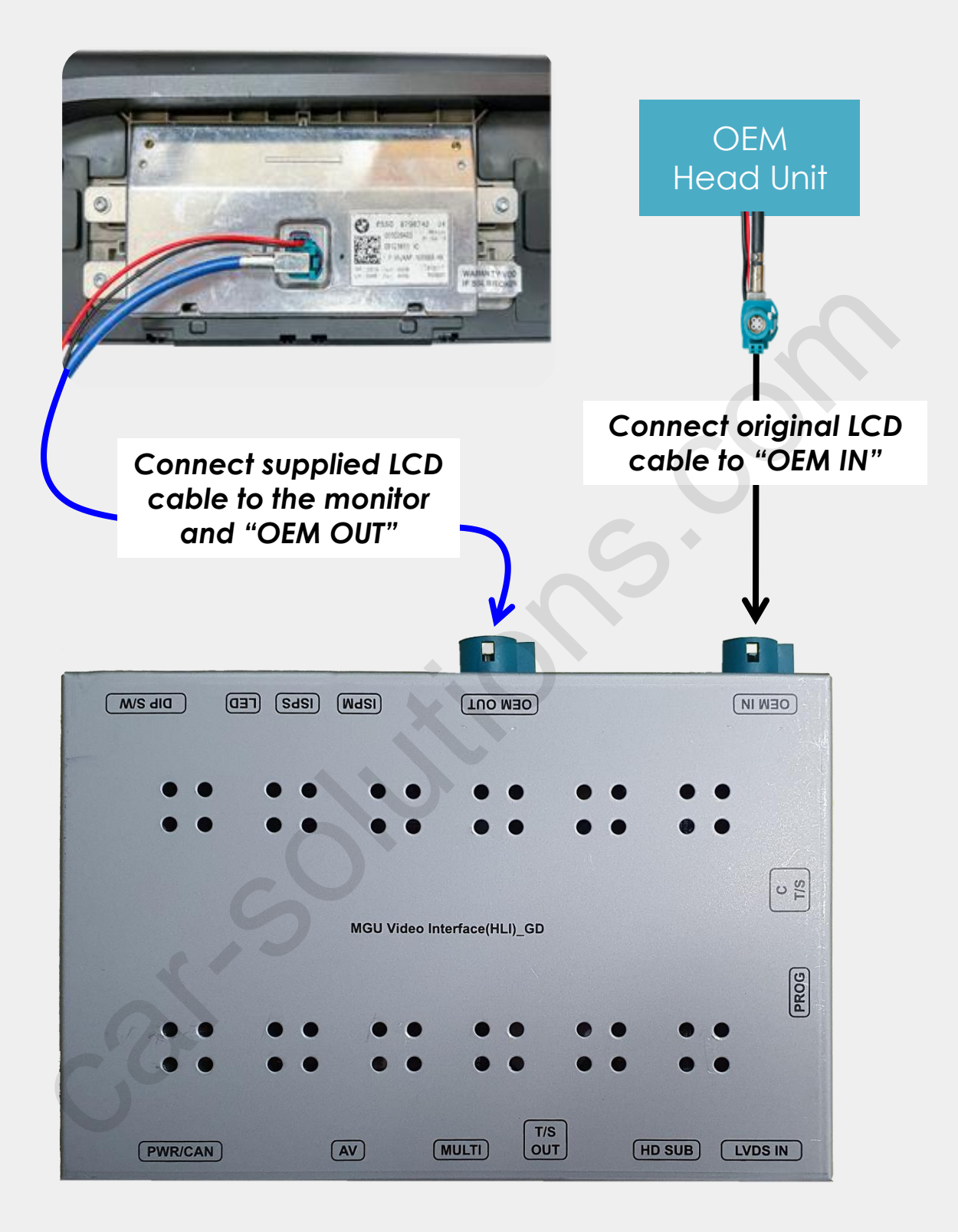

#### Head Unit Power Cable Connection\_ID7

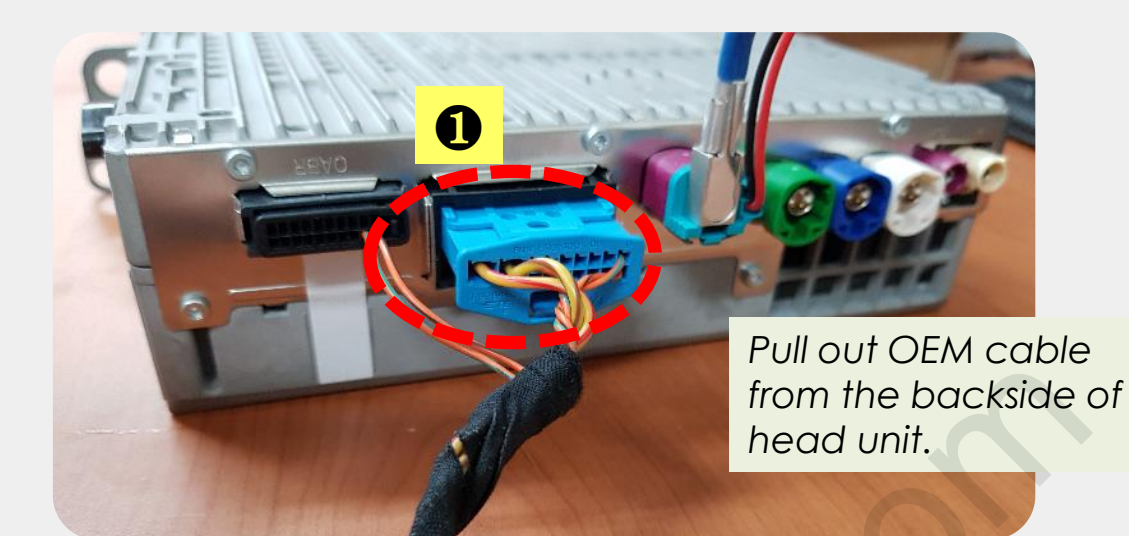

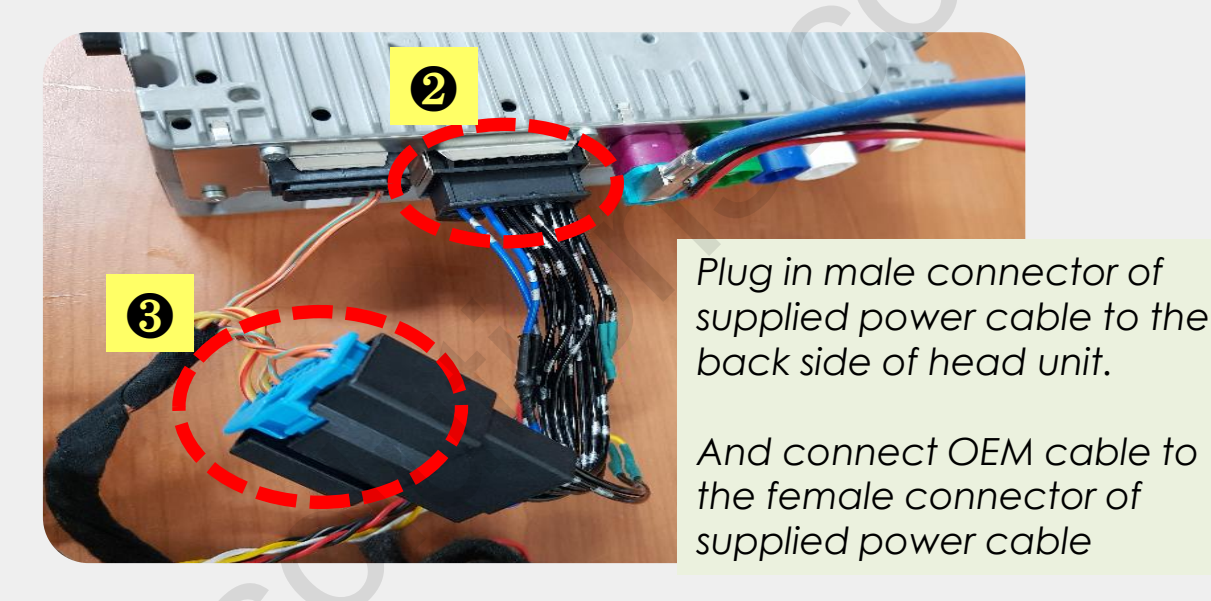

After make head unit power connector in and out as above, please connect supplied head unit power cable to the supplied IF cable and connect it to the main unit.

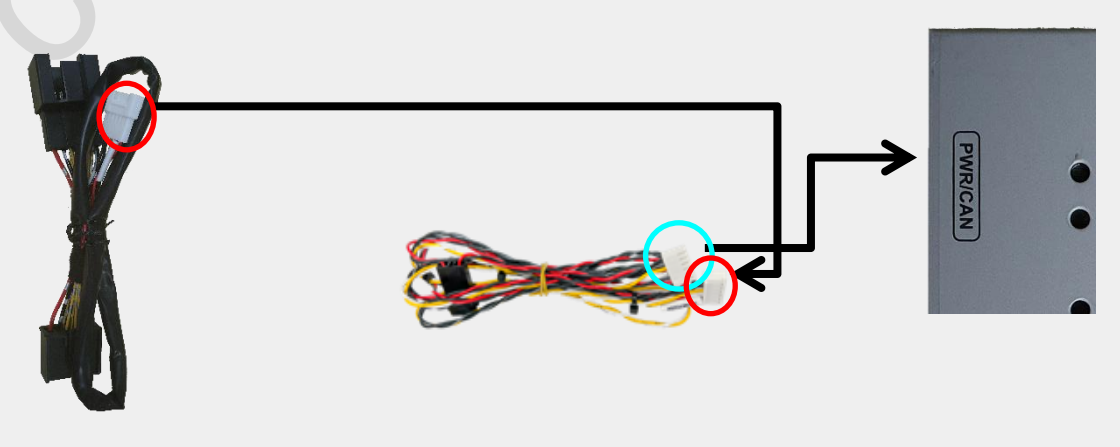

### Head Unit Power Cable Connection\_ID6

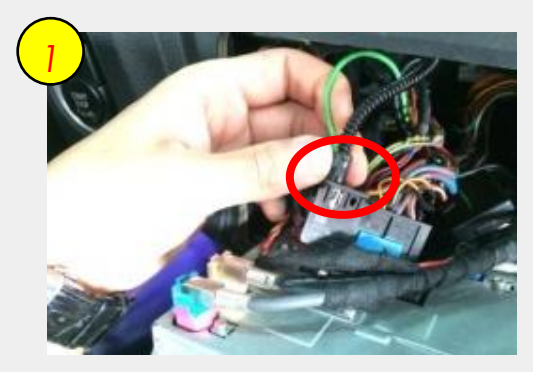

Pull out the bunch of cables from the backside of command and disconnect the marked optical fiber cable

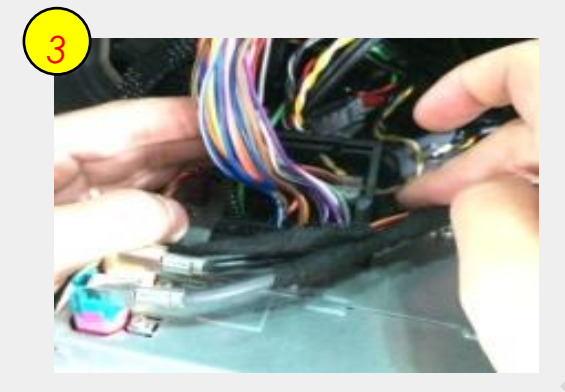

Connect the provided power cable to the backside of monitor

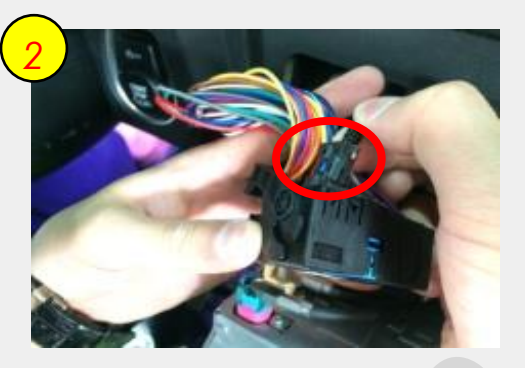

Connect the optical fiber cable to the supplied power cable

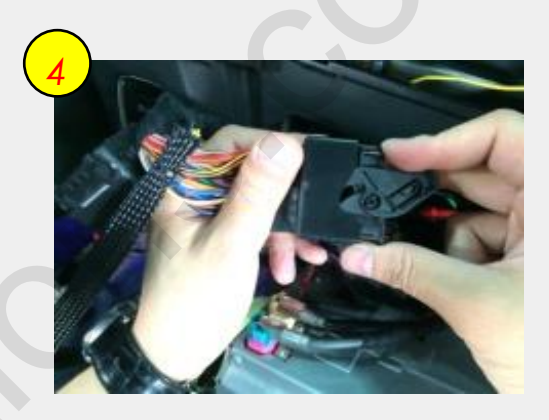

Connect the bunch of original cables to the provided power cable (Female connector)

After make head unit power connector in and out as above, please connect supplied head unit power cable to the supplied IF cable and connect it to the main unit.

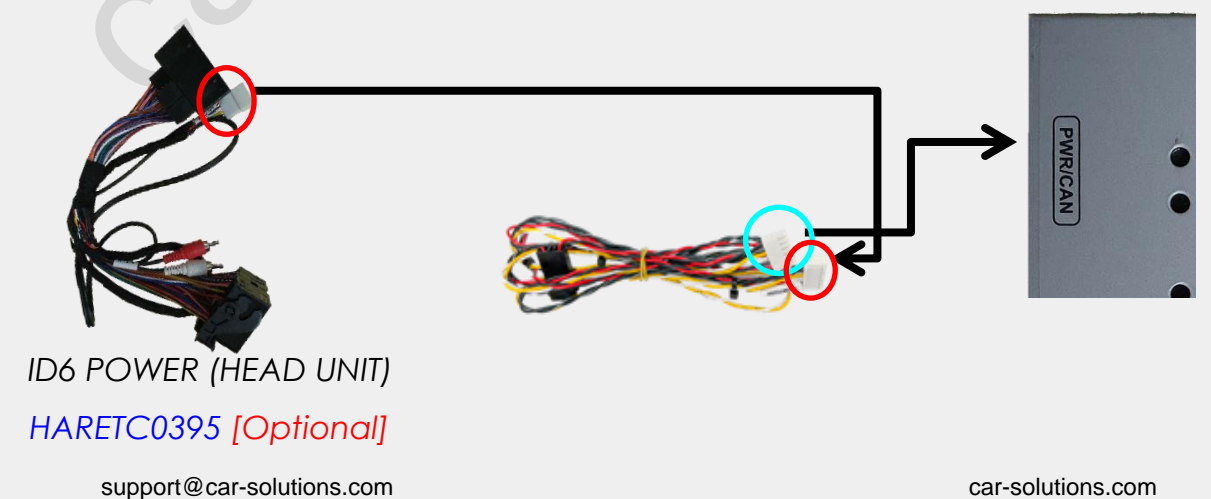

#### I-Drive Power Cable Connection\_ID7

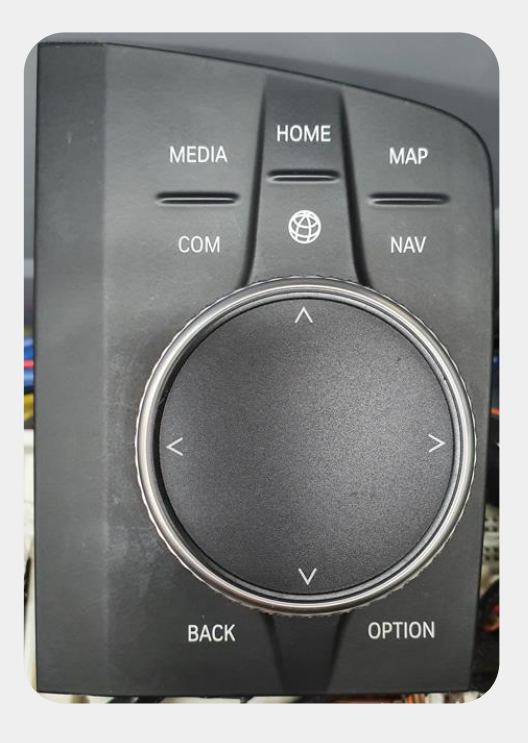

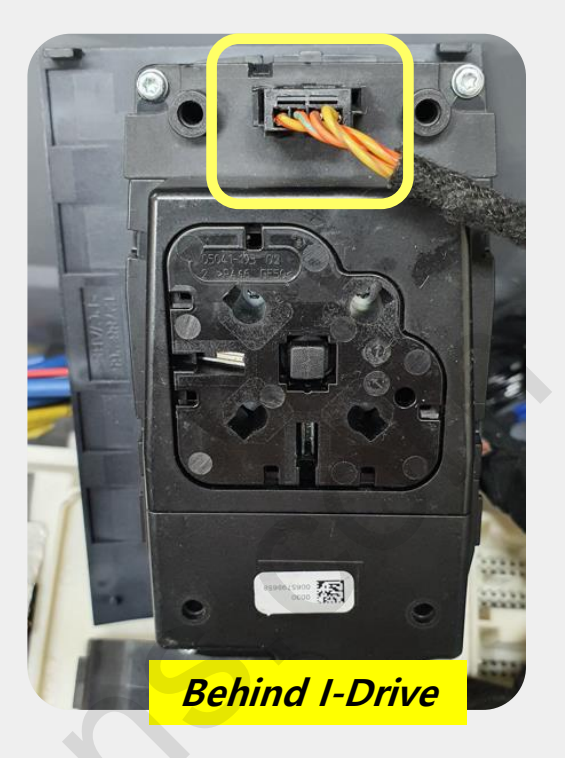

Disconnect original I-drive cable and connect it to the supplied female connector and connect supplied male connector to the I-drive.

After make IDRV power connector in and out as above, please connect supplied IDRV power cable to the supplied IF cable and connect it to the main unit.

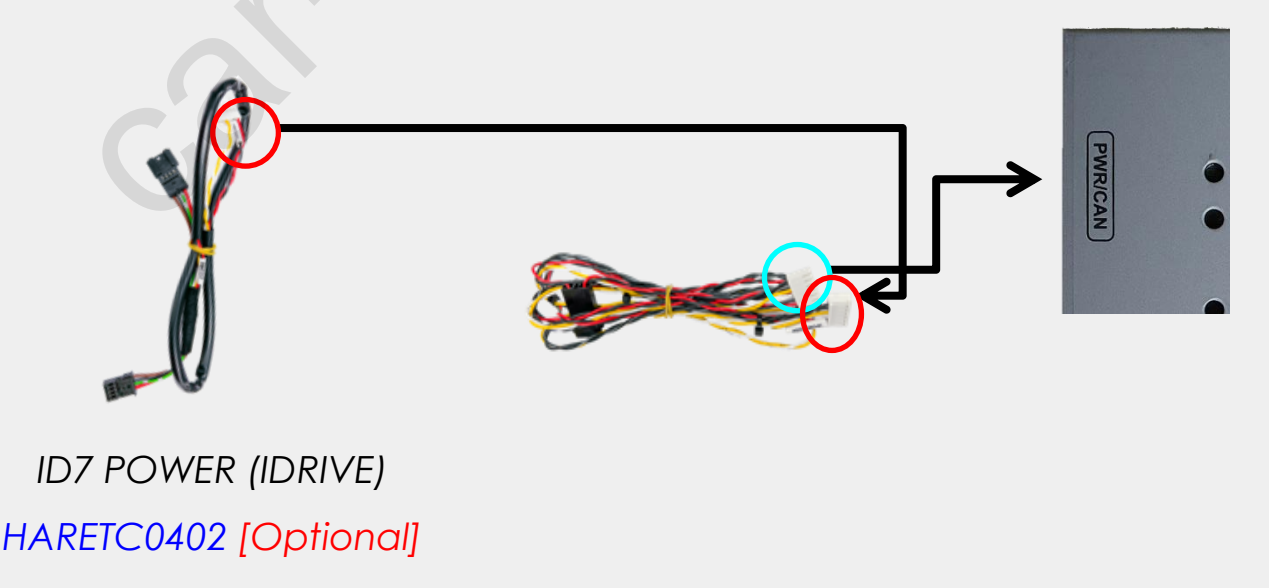

#### I-Drive Power Cable Connection\_ID6

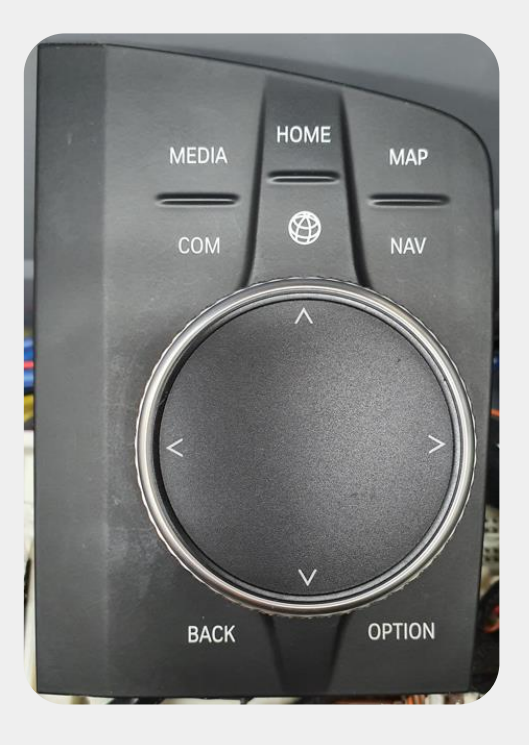

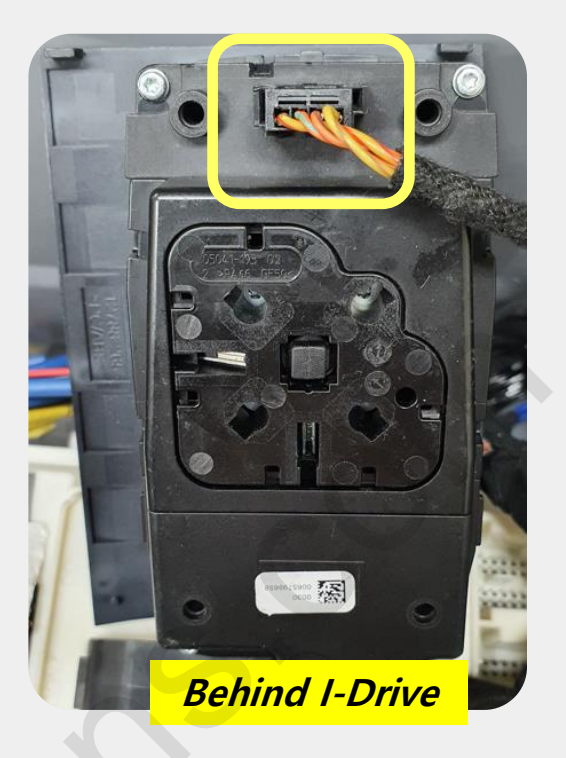

Disconnect original I-drive cable and connect it to the supplied female connector and connect supplied male connector to the I-drive.

After make IDRV power connector in and out as above, please connect supplied IDRV power cable to the supplied IF cable and connect it to the main unit.

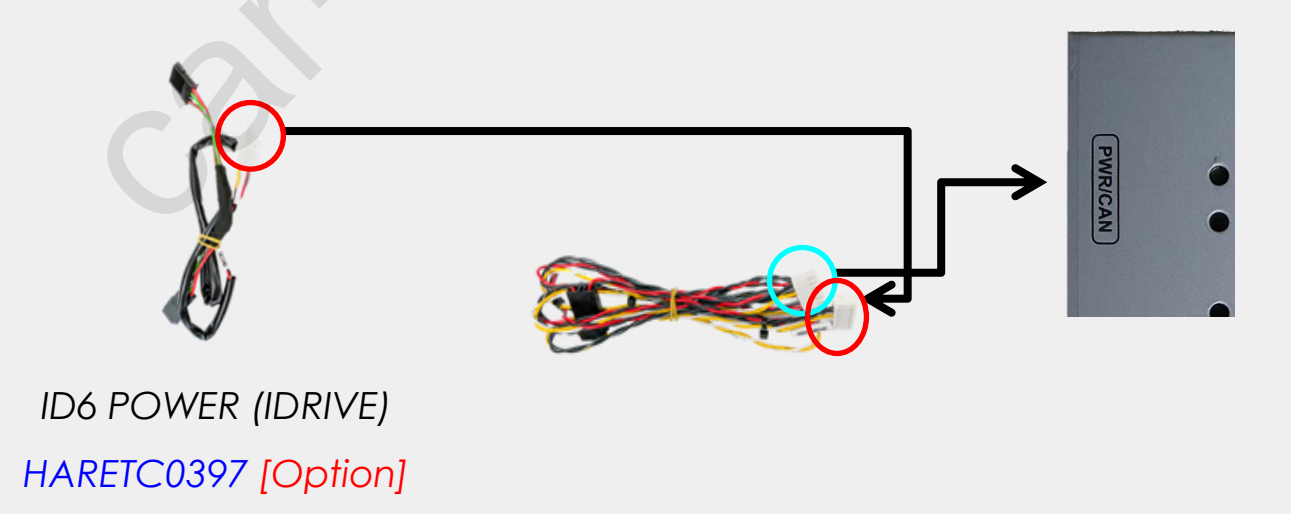

### **Original I-Drive Power Cable Pin Map**

| Car Model      | #1                     | #2                             | #3                             | #4                 |
|----------------|------------------------|--------------------------------|--------------------------------|--------------------|
| ID6<br>I-Drive | ACC<br>(Red/<br>White) | Ground<br>(Grey)               | CAN-High<br>(Orange/<br>Green) | CAN-Low<br>(Green) |
| ID7<br>I-Drive | ACC<br>(Red/<br>White) | CAN-High<br>(Orange/<br>Green) | CAN-Low<br>(Green)             | Ground<br>(Grey)   |

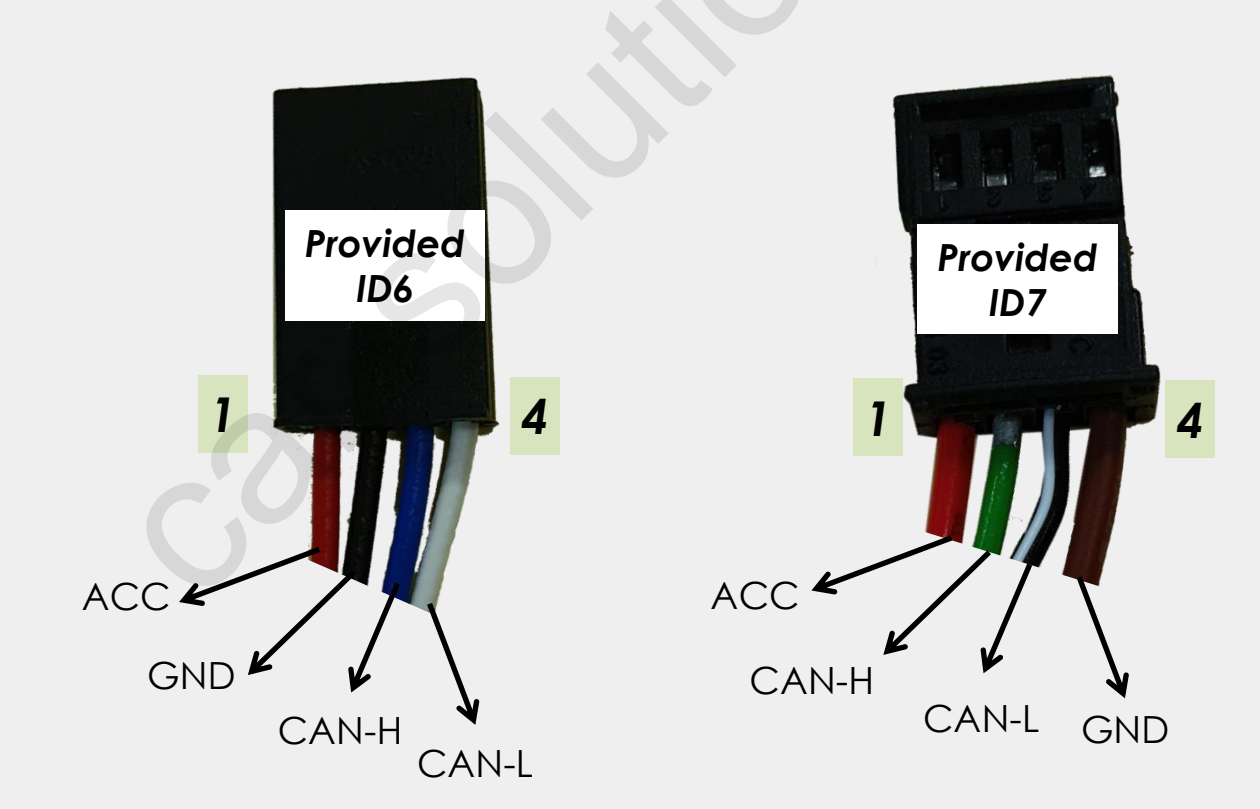

### OEM Button\_ID7

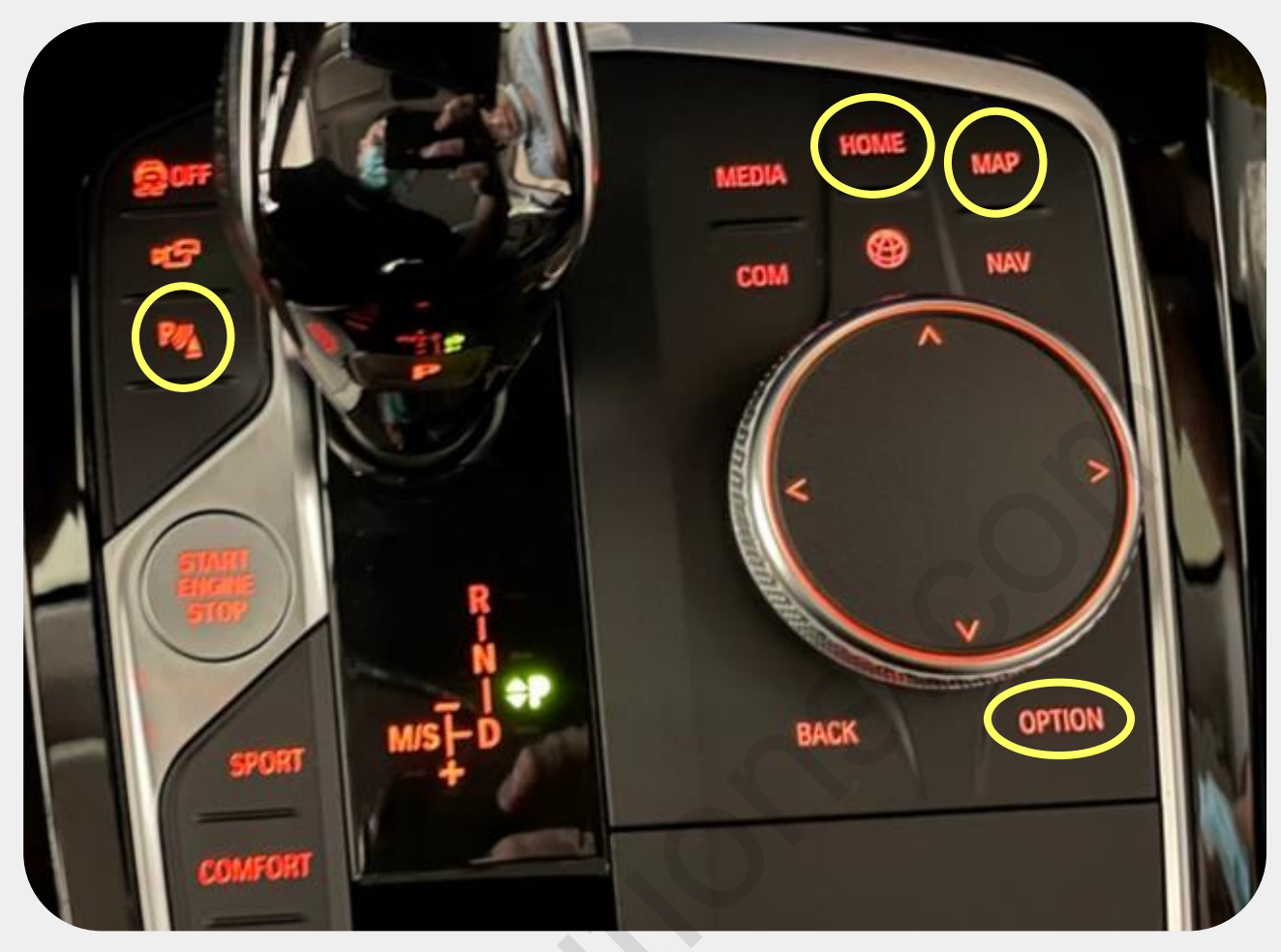

- \* Factory Menu -> UTIL -> IDRV TYPE: (2WAY/4WAY) -> 4WAY
- \* PDC button: short press -> switch to OEM 360 camera on Ext. mode

|                                                | long press(3sec) | Mode change       |  |
|------------------------------------------------|------------------|-------------------|--|
| MENU                                           | short press      | Return to orignal |  |
|                                                | long press(3sec) | Mode change       |  |
| MAF                                            | short press      | Return to orignal |  |
| OPTION                                         | long press(7sec) | System Reset      |  |
| OPTION                                         | short press      | Return to OEM     |  |
| WHEEL DOWN<br>(I-Drive 4way)                   | long press(3sec) | PIP Mode function |  |
| WHEEL RIGHT<br>(I-Drive 2way) long press(3sec) |                  | PIP Mode function |  |
| NAV                                            |                  |                   |  |
| MEDIA                                          |                  |                   |  |
| RADIO                                          | short press      | Return to OEM     |  |
| OPTION<br>support@car-solutic<br>COM           | ns.com           | car-solutions.com |  |

21

### **OEM Button\_ID6**

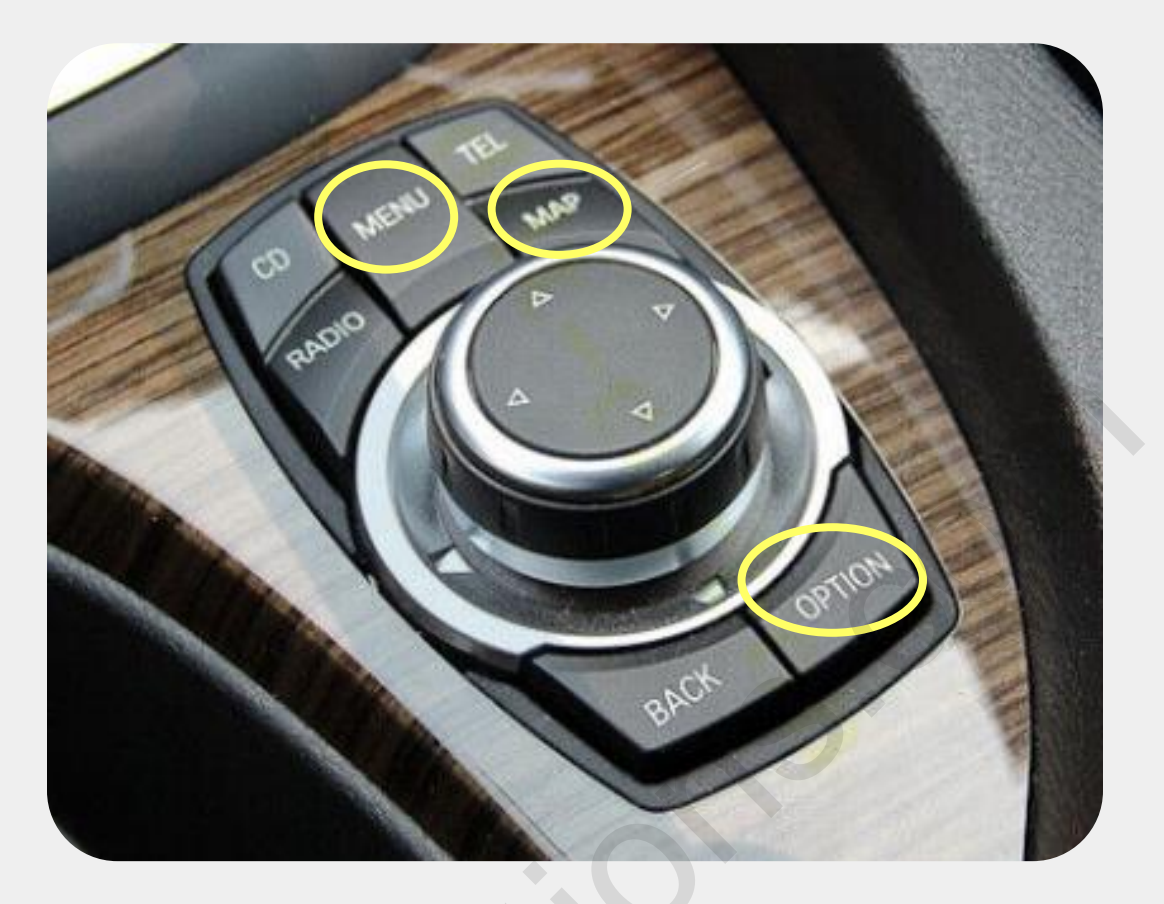

\* Factory Menu -> UTIL -> IDRV TYPE: (2WAY/4WAY) -> 4WAY

|                               | long press(3sec)                   | Mode change       |  |
|-------------------------------|------------------------------------|-------------------|--|
| IVIEINU                       | short press                        | Return to orignal |  |
|                               | long press(3sec)                   | Mode change       |  |
| MAF                           | short press                        | Return to orignal |  |
| OPTION                        | long press(7sec)                   | System Reset      |  |
| OFIION                        | short press                        | Return to OEM     |  |
| WHEEL DOWN<br>(I-Drive 4way)  | long press(3sec) PIP Mode function |                   |  |
| WHEEL RIGHT<br>(I-Drive 2way) | long press(3sec)                   | PIP Mode function |  |
| NAV                           |                                    | Return to OEM     |  |
| MEDIA                         |                                    |                   |  |
| RADIO                         | short press                        |                   |  |
| OPTION                        |                                    |                   |  |
| СОМ                           |                                    |                   |  |

### **OEM Button\_ Steering Wheel**

\* Factory Menu -> UTIL2 -> VOICE KEY: (ON/OFF)

\* Handle voice button: long press (3Sec) -> PIP mode change on Ext. RCAM mode

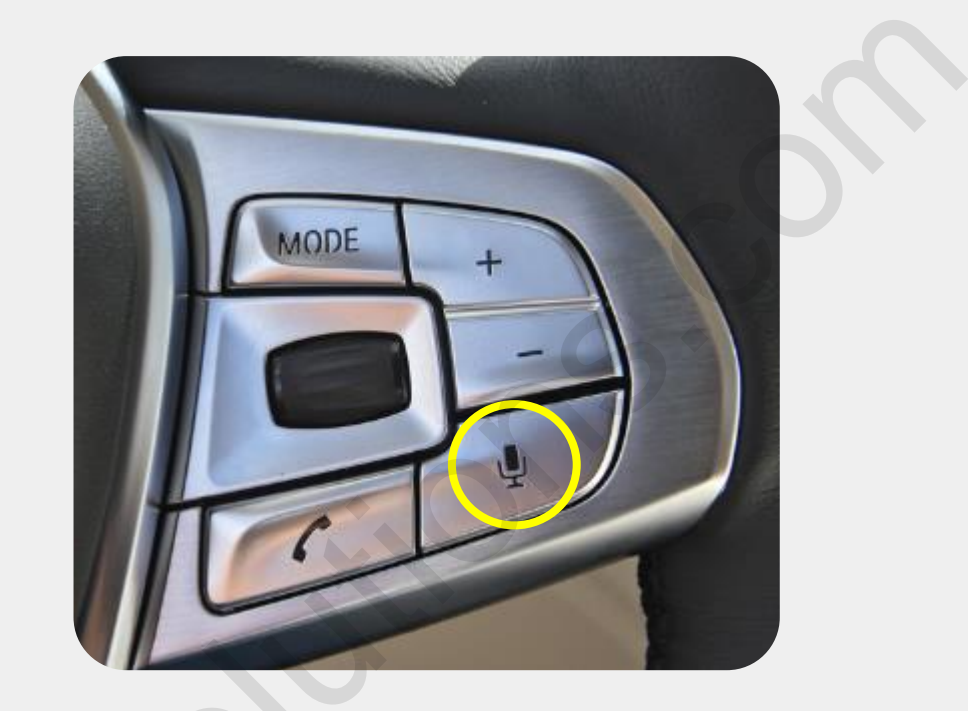

#### **OEM Button\_ Memory**

- 1. Factory Menu -> UTIL -> MEMORY KEY: (OFF/MEM6/MEM7)
- 2. Memory #6 & #7 button: short press -> mode change

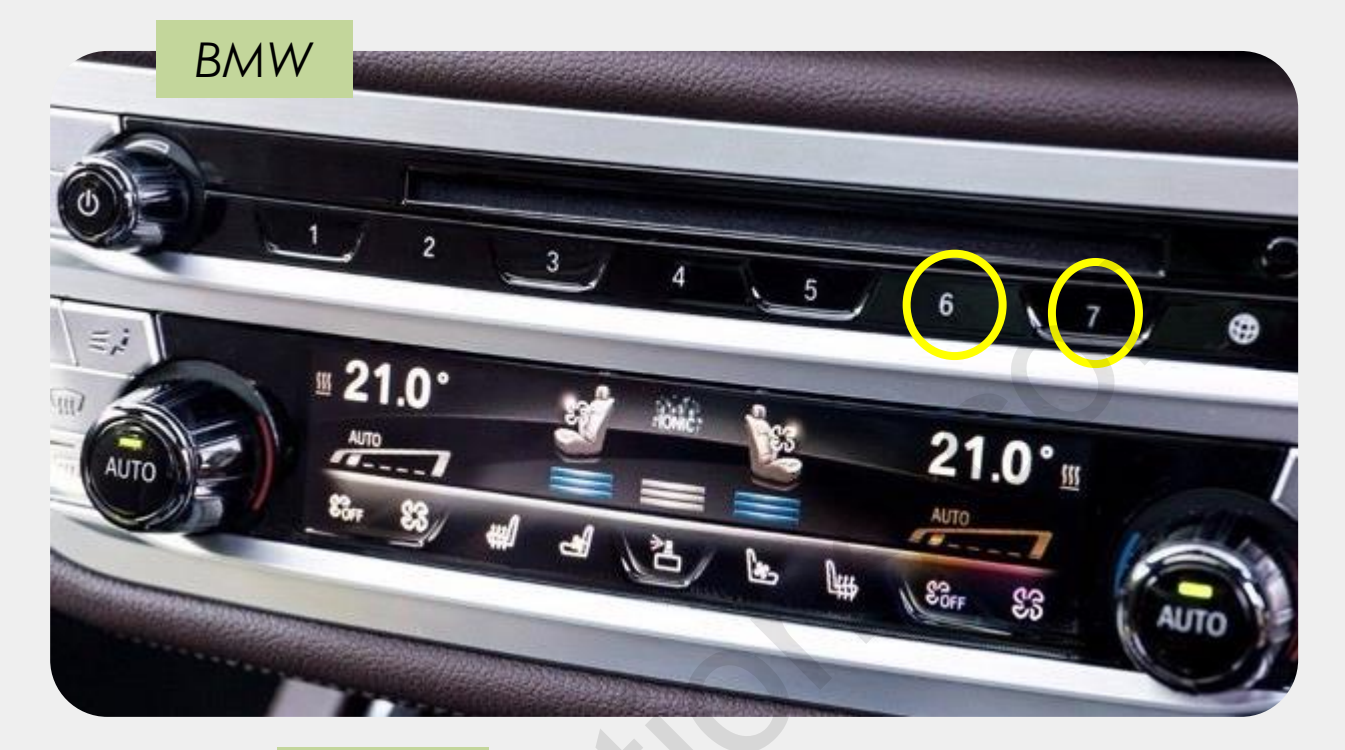

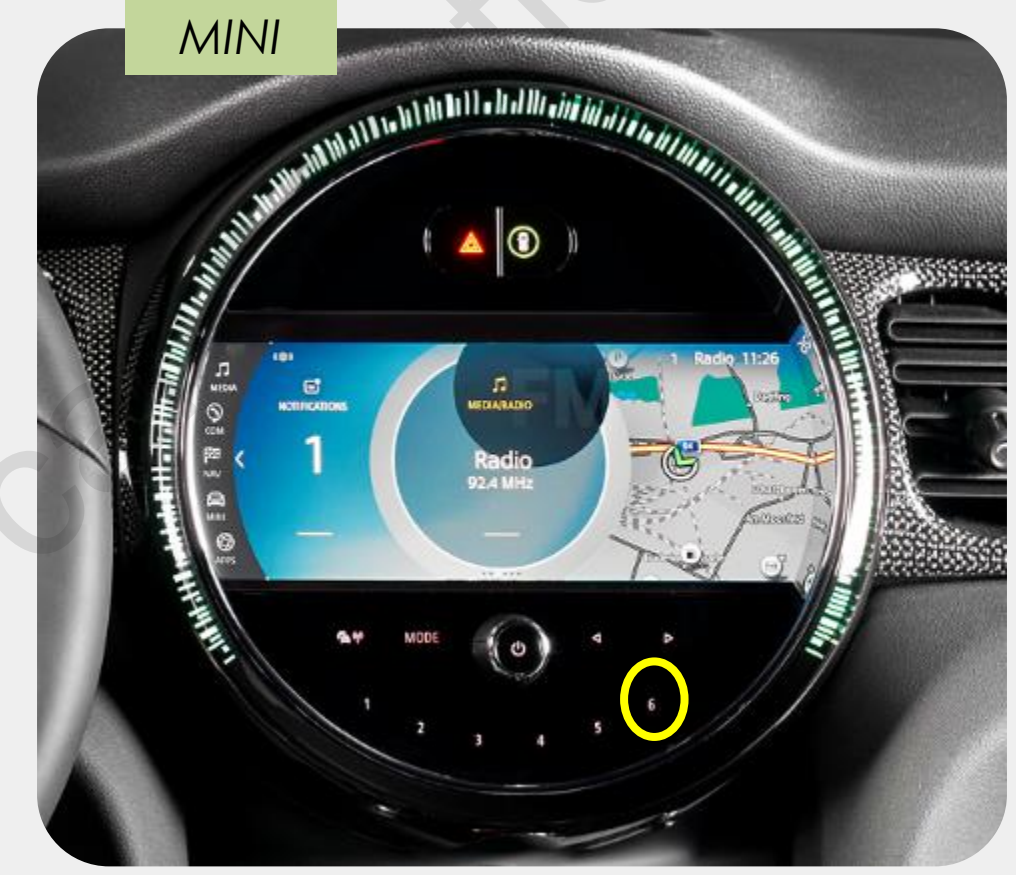

### **QROIX Screen Ration Change on HDMI Mode**

Please push jog downward for 3secs or short press PIP button on the remote control to change screen display ratio.

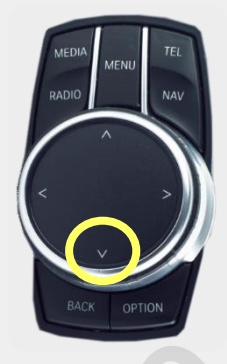

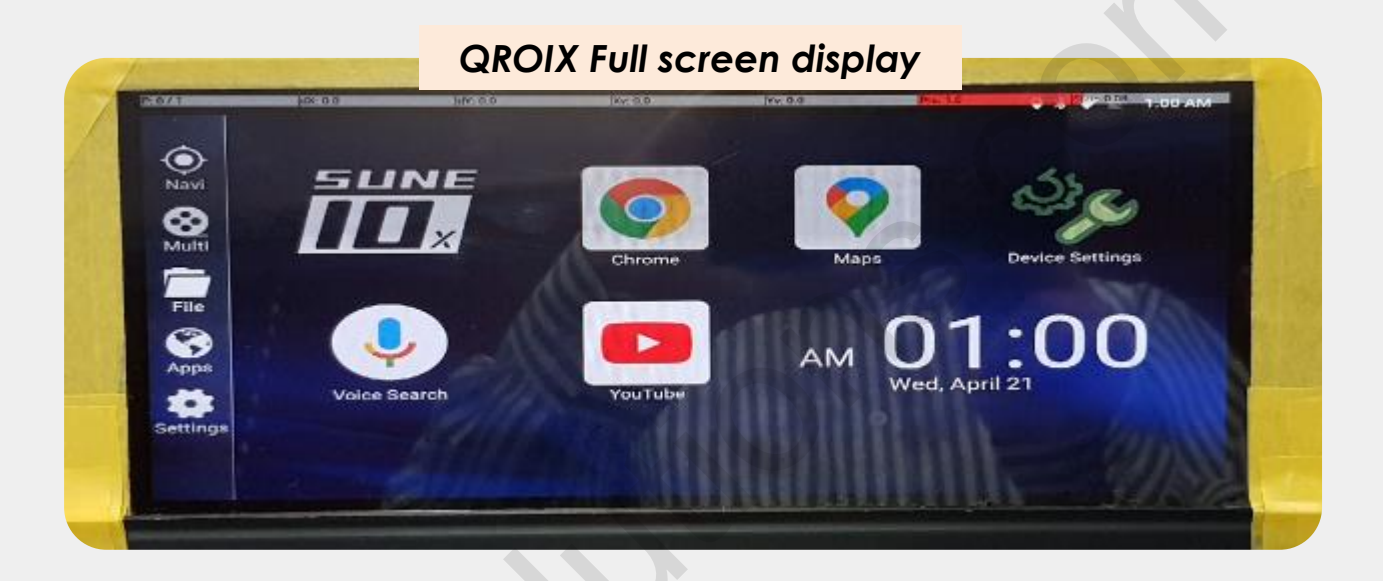

#### QROIX 4:3 ratio screen display

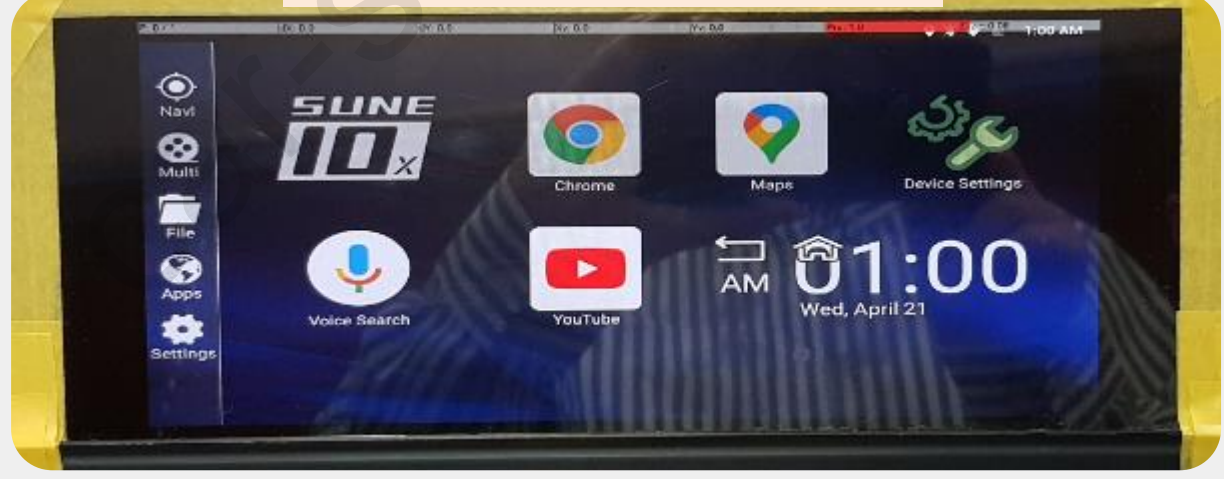

### QROIX Demo\_Mini F56

Please push jog downward for 3secs or short press PIP button on the remote control to change screen display ratio.

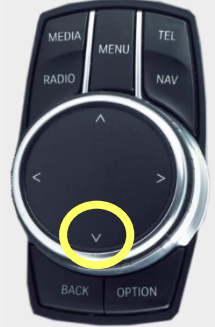

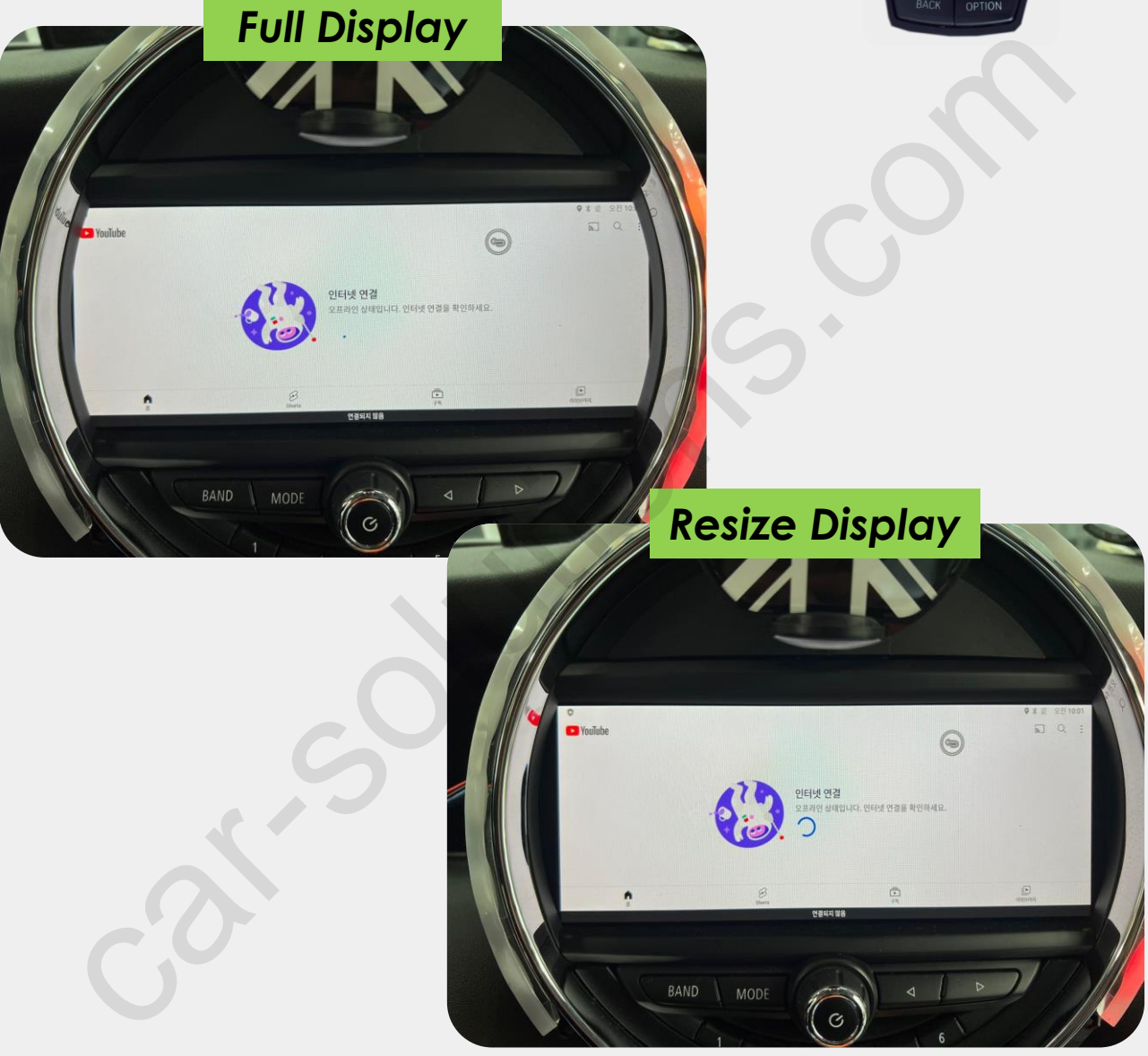

\* Factory Menu -> FUNC -> LVDS MODEL : QROIX-HD (1280x720)

#### Split Screen on Front Camera/AV Mode

Please push jog downward for 3secs or short press PIP button on the remote control to change screen display ratio.

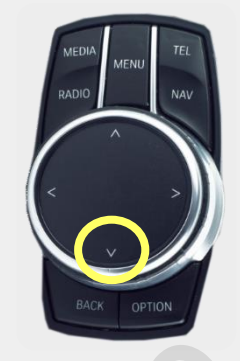

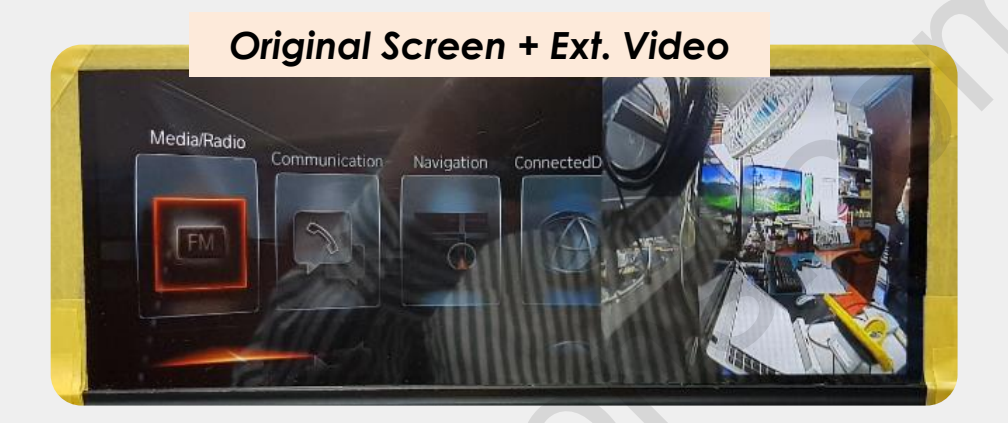

Ext. Video + Original Screen

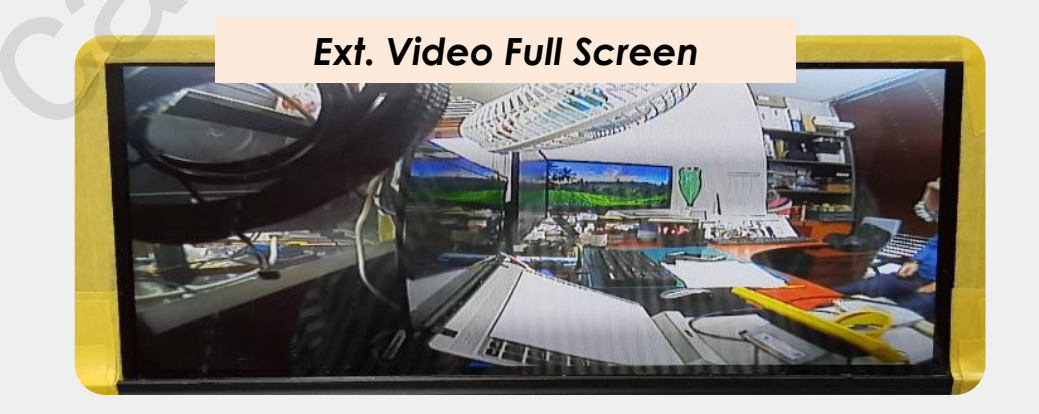

### Split Screen on Rear Camera Mode\_ ID6 6.5"/8.8"

Please push jog downward for 3secs or short press PIP button on the remote control to change screen display ratio.

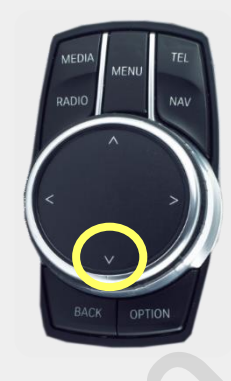

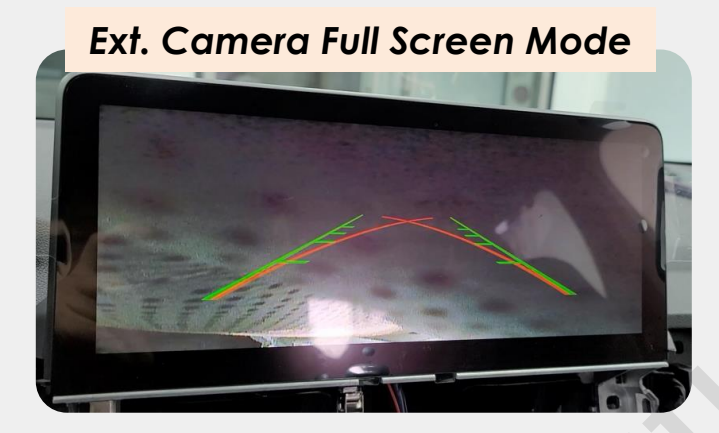

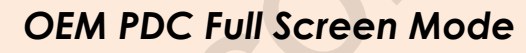

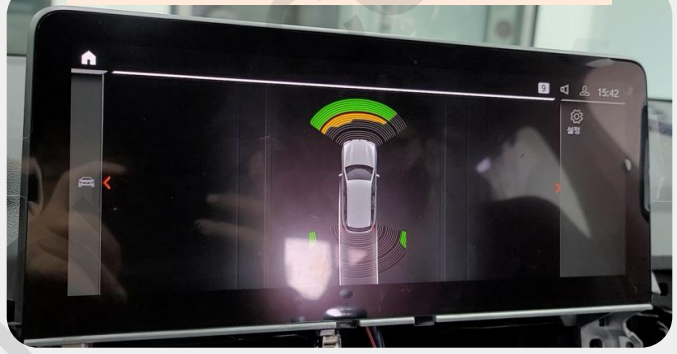

#### Ext. Rear Camera + OEM PDC

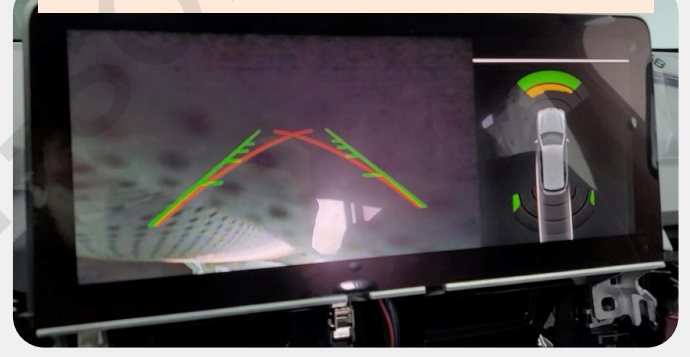

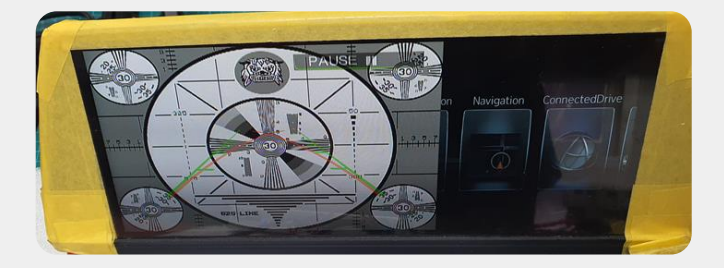

### Split Screen on Rear Camera Mode\_ ID6 10.2"

Please push jog downward for 3secs or short press PIP button on the remote control to change screen display ratio.

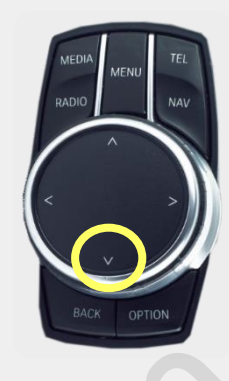

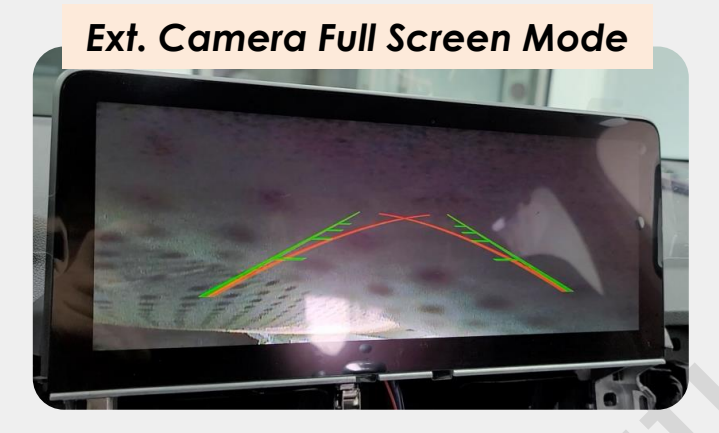

**OEM PDC Full Screen Mode** 

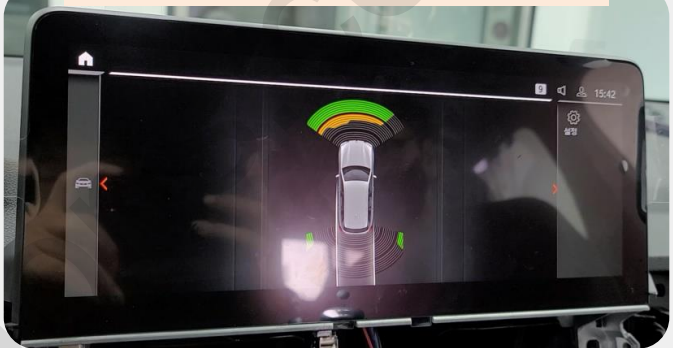

#### OEM PDC + Ext. Rear Camera

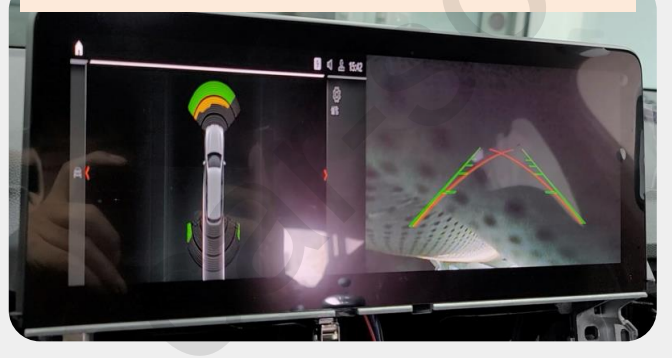

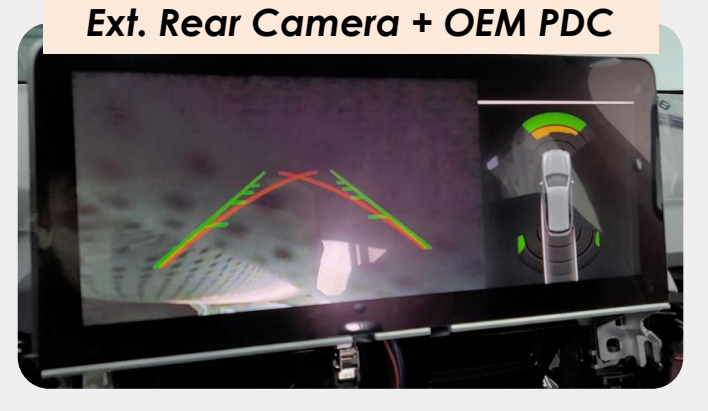

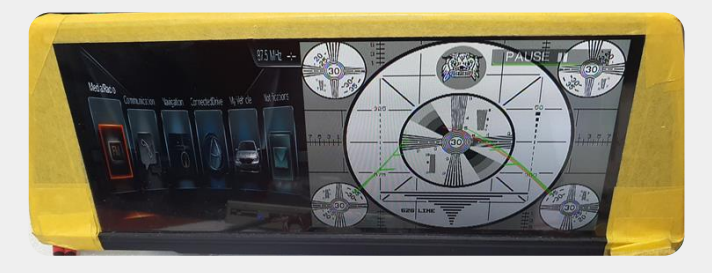

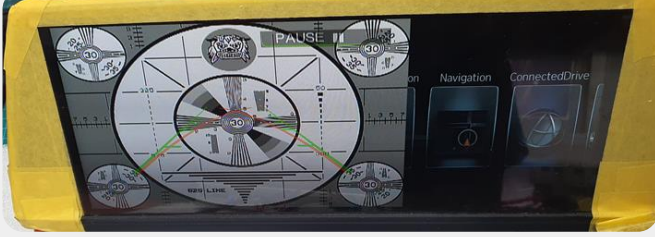

### Split Screen on Rear Camera Mode\_ ID7 12.3"

Please push jog downward for 3secs or short press PIP button on the remote control to change screen display ratio.

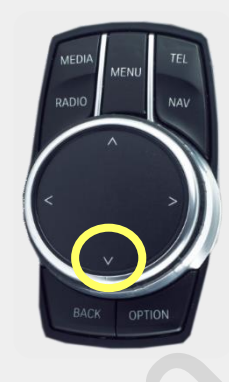

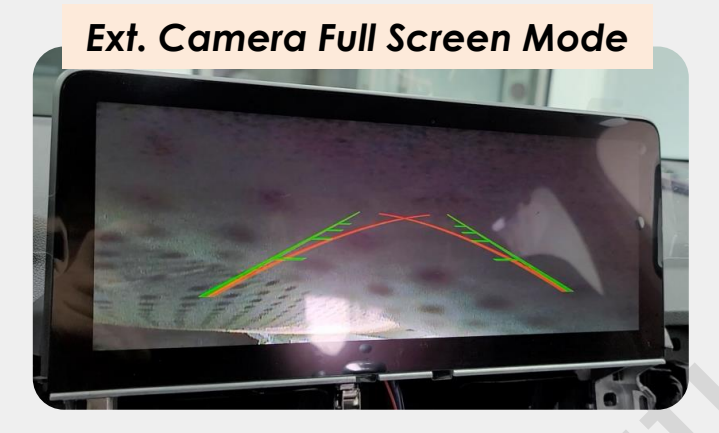

**OEM PDC Full Screen Mode** 

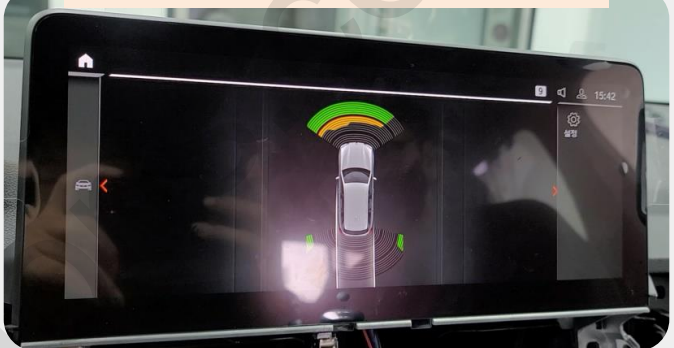

#### OEM PDC + Ext. Rear Camera

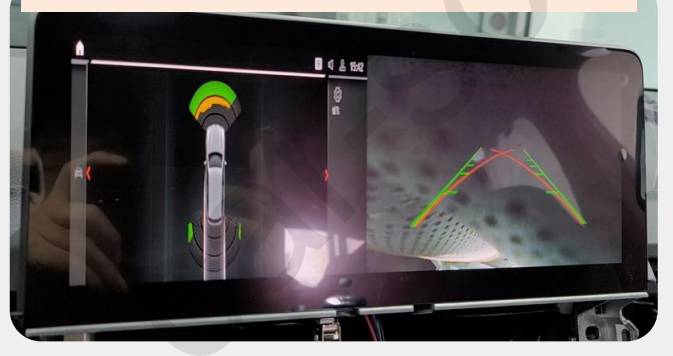

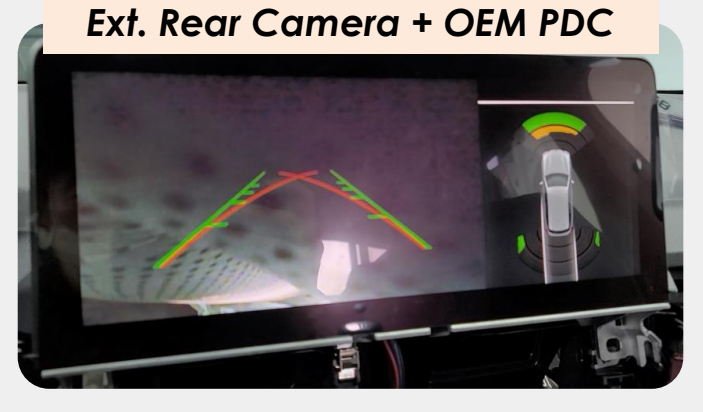

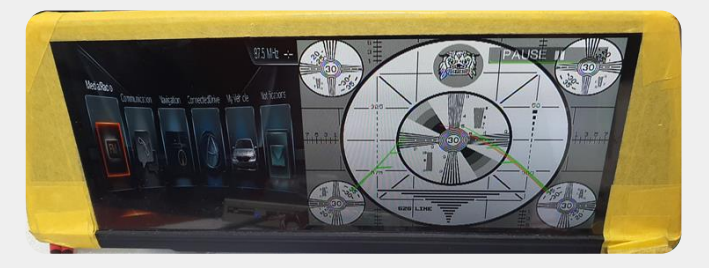

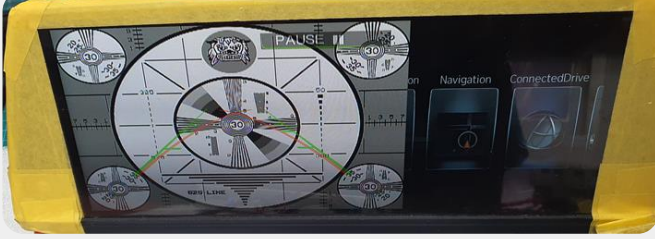

### Split Screen on HDMI Rear Camera Mode\_ Mini

Please push jog downward for 3secs or short press PIP button on the remote control to change screen display ratio.

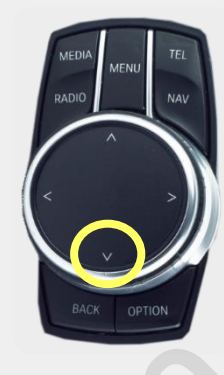

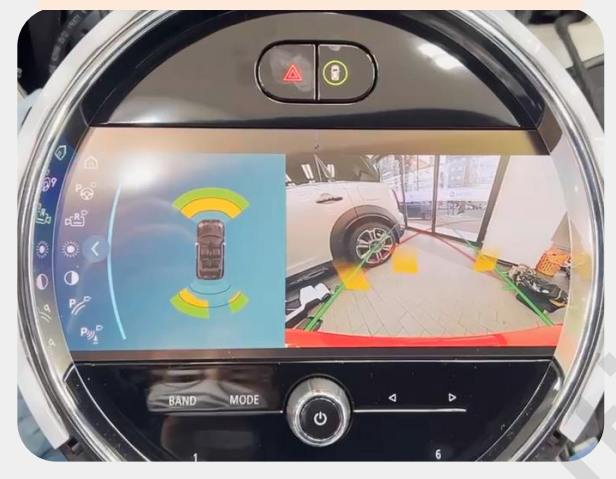

Original Rear Full Screen

Original PDC + Ext. Rear Camera

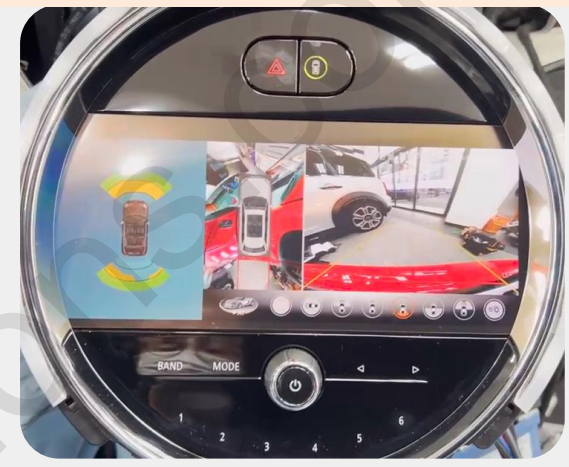

Ext. Camera Full Screen Resized

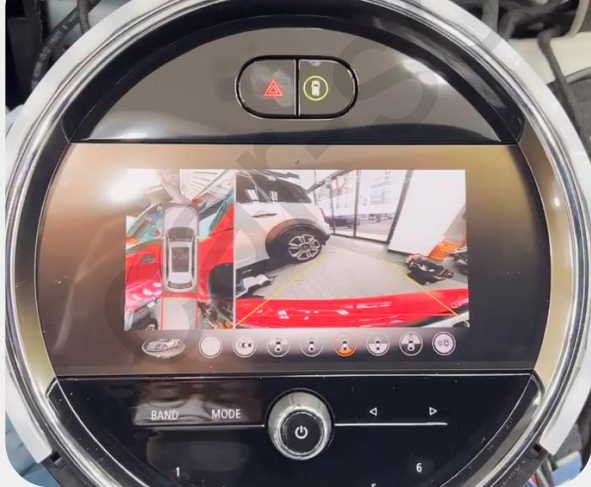

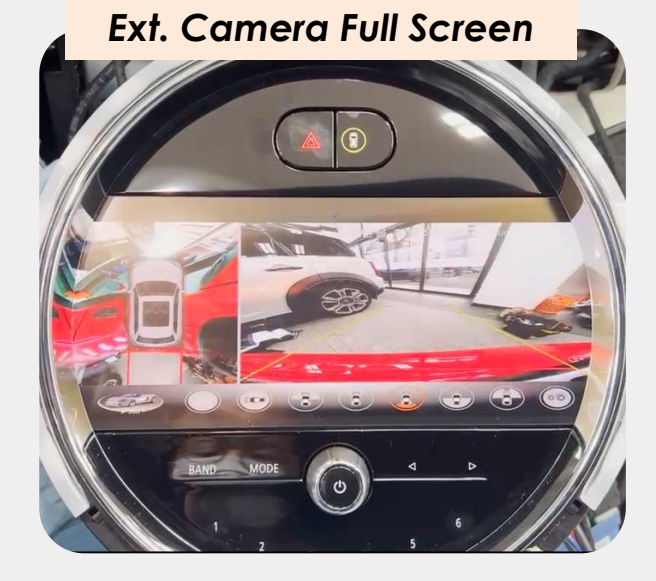

### **QROIX** Connection by LVDS Input

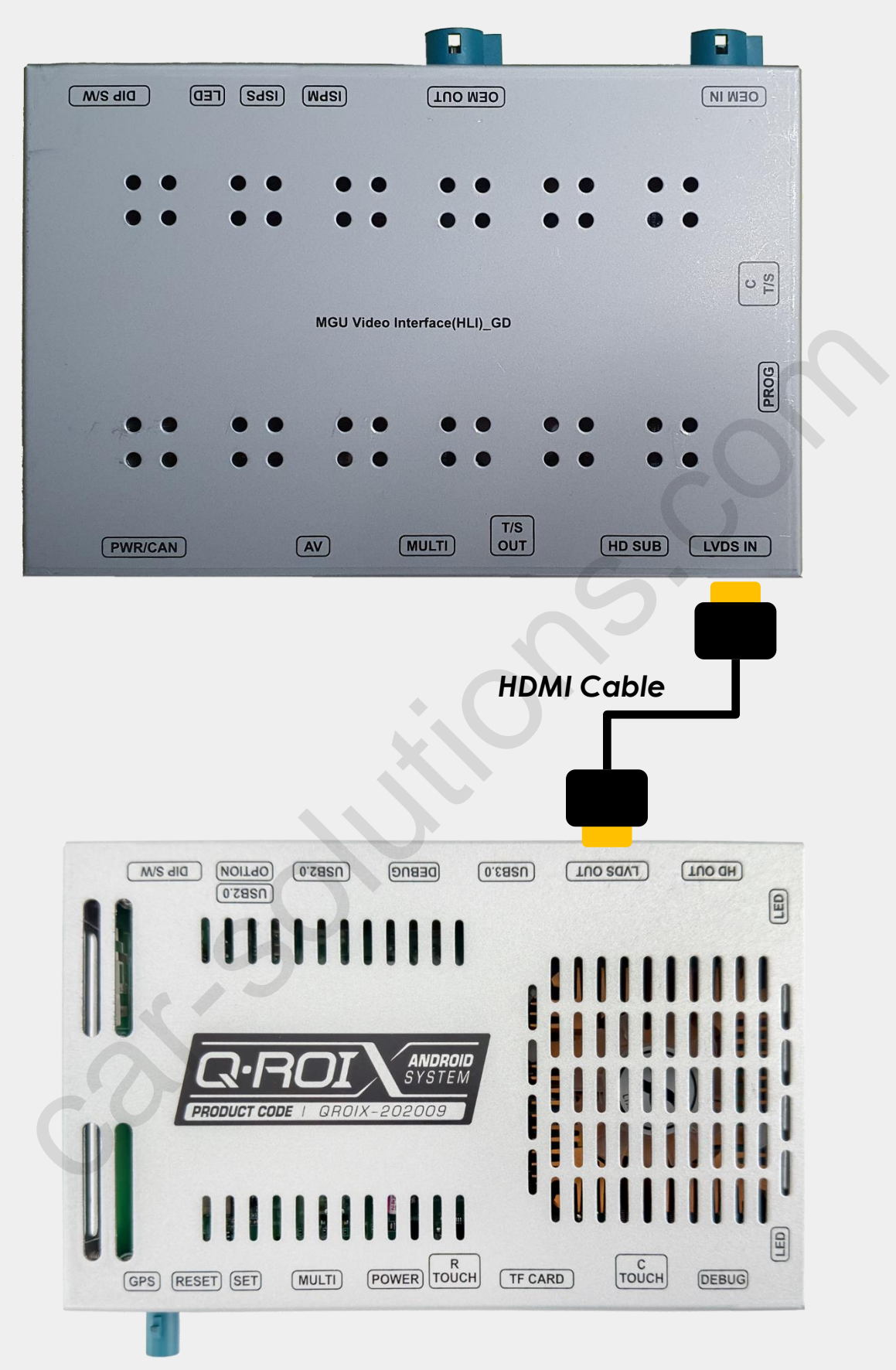

- Factory Settings -> FUNC -> LVDS MODEL : QROIX

### **QDISPLAY Connection by LVDS Input**

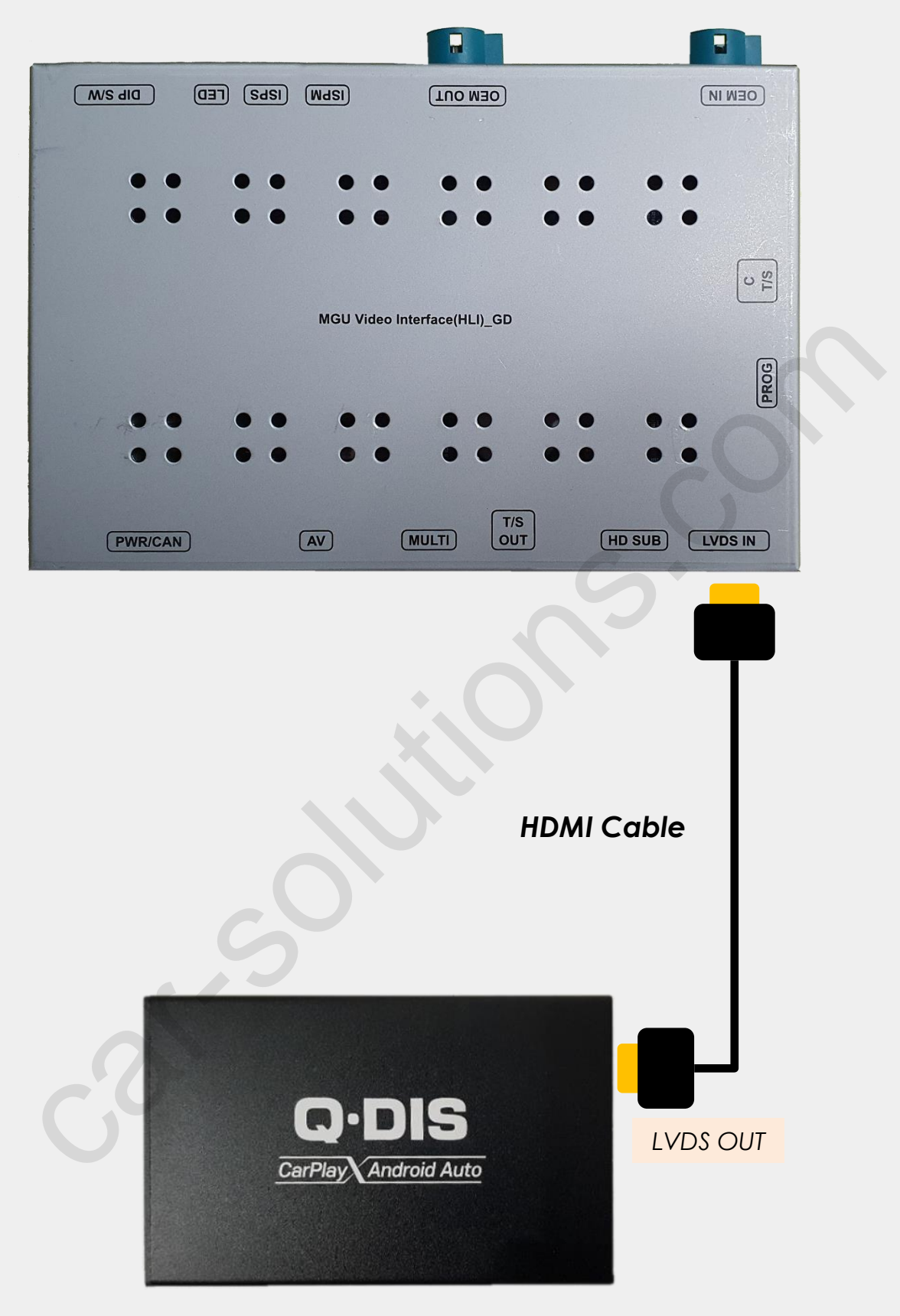

- Factory Settings -> FUNC -> LVDS MODEL : SE-CP
- QDISPLAY power and audio cable connect to the car.

# Control QDISPLAY by OEM Button

- \* To control CARPLAY box by IDRV need to select OSD menu as below.
- OSD menu -> UTIL -> IDRV Type -> 2 way or 4way
- OSD menu -> FUNC -> LVDS Model -> SE-CP

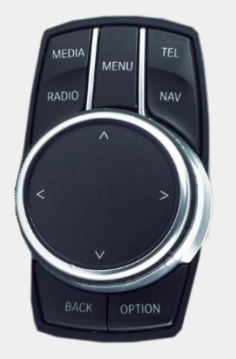

4 KEY TYPE IDRIVE (have IDRV Up/Down)

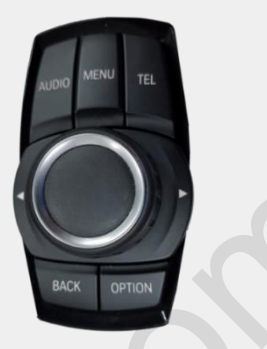

2 KEY TYPE IDRIVE (no IDRV Up/Down)

| Key                     | <mark>Status</mark>     | Description                                      |  |
|-------------------------|-------------------------|--------------------------------------------------|--|
| WHEEL LEFT              | turn                    | LEFT ROTATION                                    |  |
| WHEEL RIGHT             | turn                    | RIGHT ROTATION                                   |  |
|                         | short press (Audio JBJ) | ENTER                                            |  |
| VVNEEL FUSN             | long press (Audio JBJ)  | SIRI/VOICE                                       |  |
| IRDV BACK               | short press             | ESCAPE                                           |  |
|                         | short press             | UP                                               |  |
|                         | long press (iDrv JBJ)   | SIRI/VOICE                                       |  |
| idrv down               | short press             | 1) DOWN<br>2) Moving to Android Auto<br>Menu Bar |  |
|                         | long press              | ESCAPE                                           |  |
| 60                      | short press             | PREV                                             |  |
| IDRV LEFT               | long press (iDrv 4way)  | 1) LEFT<br>2) Moving to Android Auto<br>Menu Bar |  |
|                         | long press (iDrv 2way)  | SIRI/VOICE                                       |  |
|                         | short press             | NEXT                                             |  |
| <mark>iDR∨ RIGHT</mark> | long press (iDrv 4way)  | RIGHT                                            |  |
|                         | long press (iDrv 2way)  | ESCAPE                                           |  |
|                         | short press             | HOME                                             |  |
| support@car-sol         | short press (iDrv JBJ)  | ENTER<br>car-solutions.com                       |  |

### **QDISPLAY** Demo

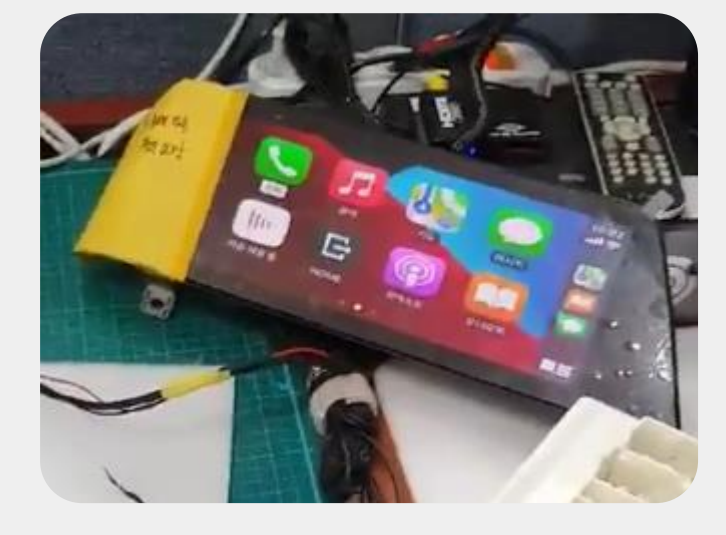

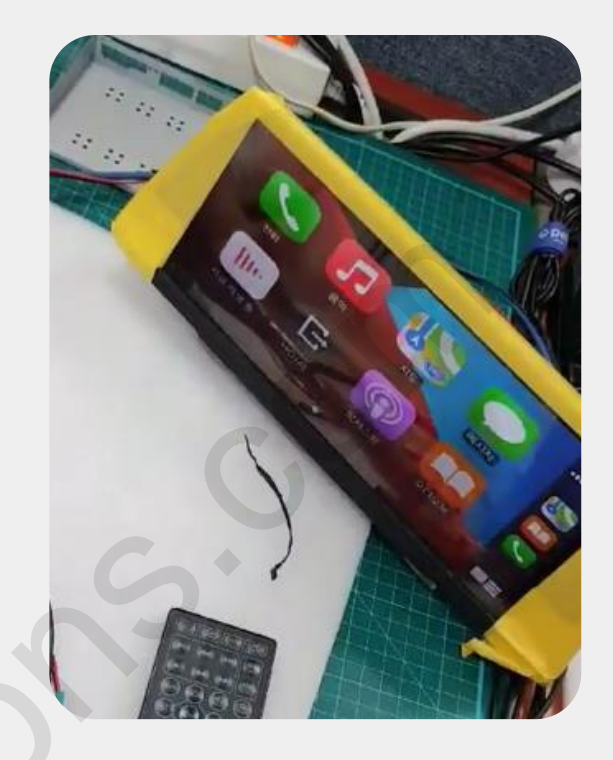

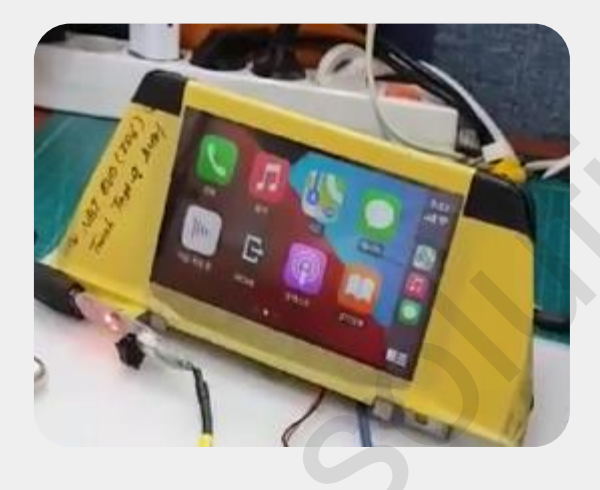

### **QROIX** Demo

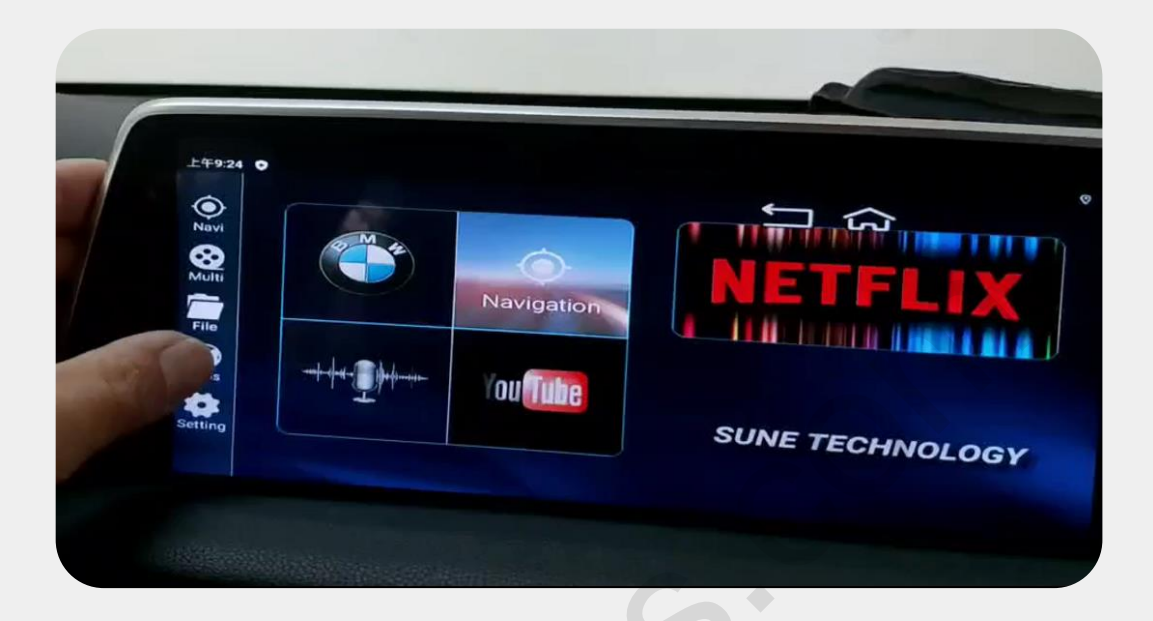

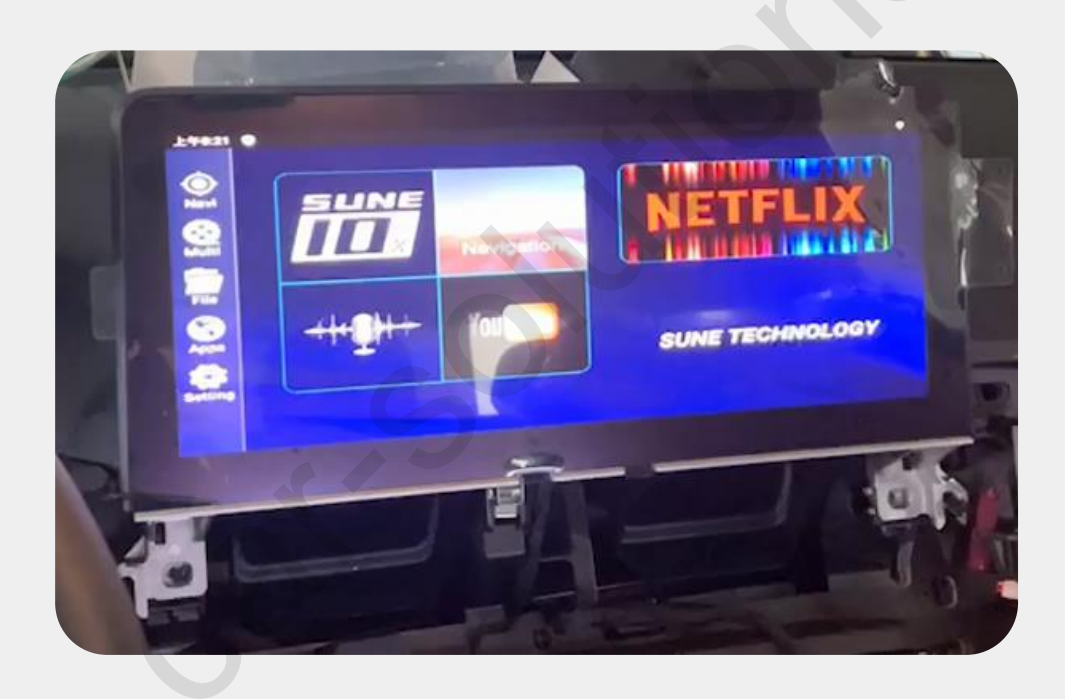

#### **IF Power Cable Drawing**

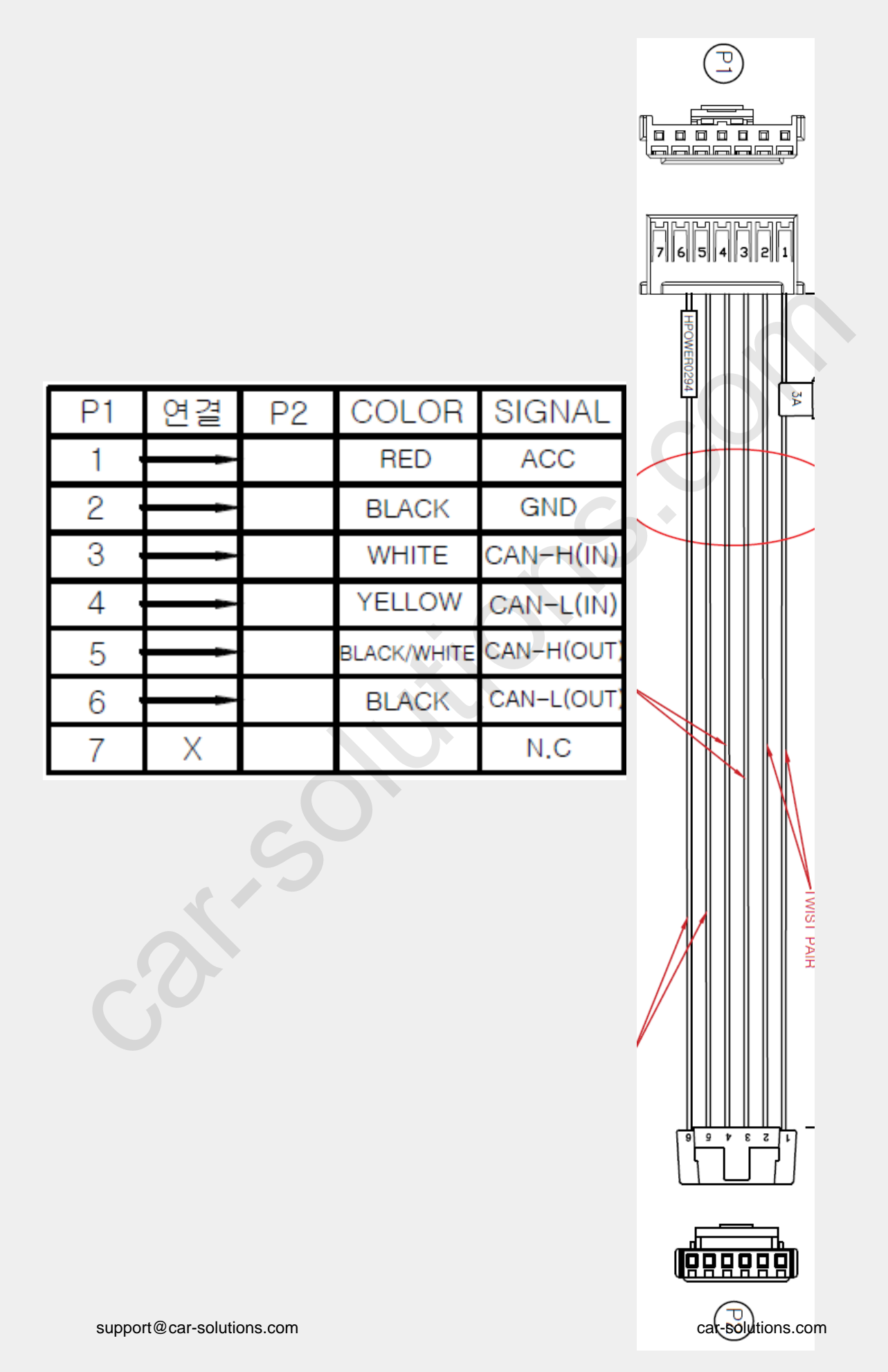

### ID6 Head Unit Power Cable Drawing

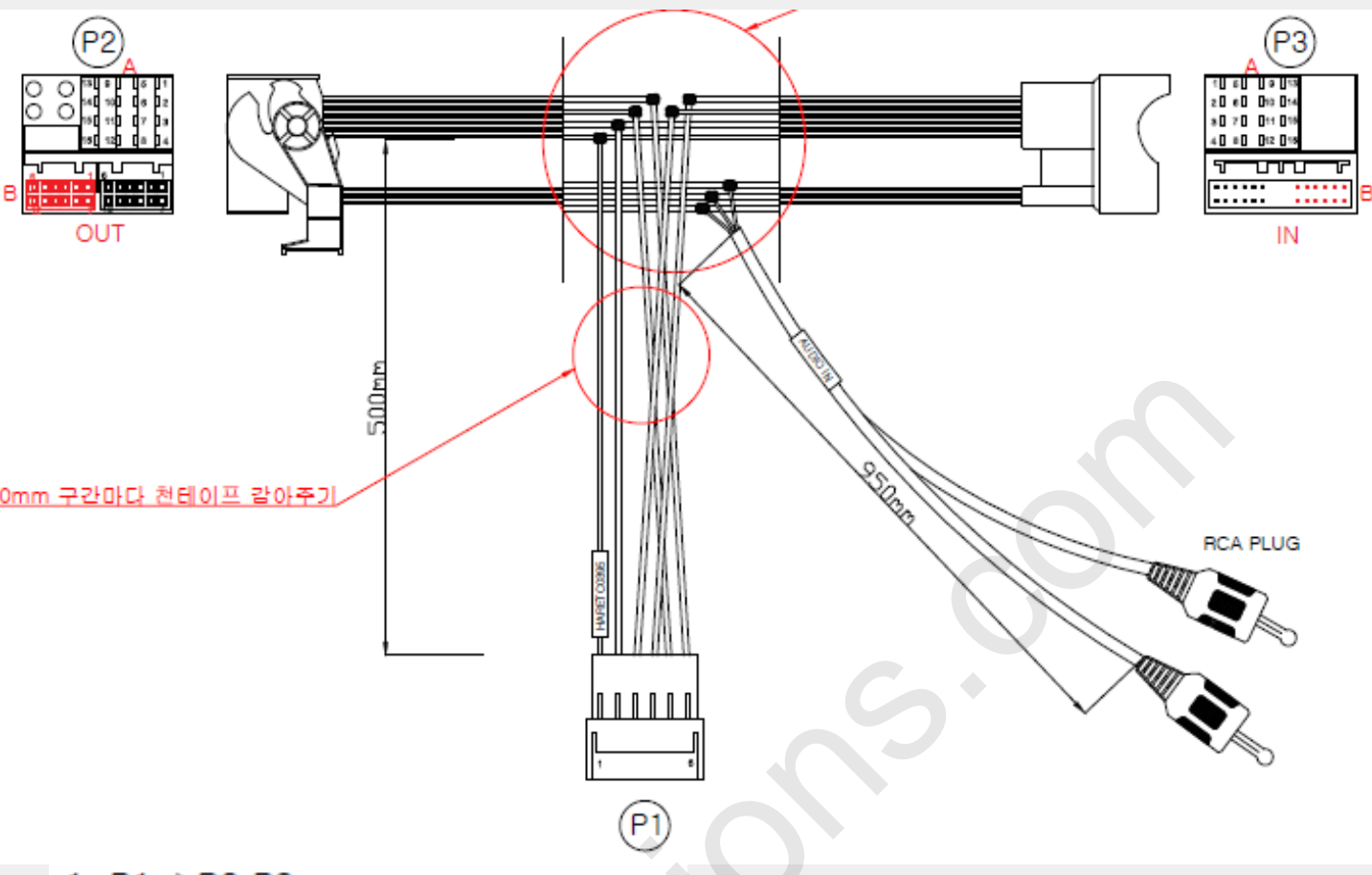

#### 1. P1->P2,P3

| P1  | 연결 | P2,P3 | COLOR | SIGNAL |
|-----|----|-------|-------|--------|
| 1 - | Å  | A-15  | RED   | ACC    |
| 2 · | -  | A-12  | BLACK | GND    |

#### 2. P1->P3

| P1  | 연결 | P3(IN) | COLOR  | SIGNAL   |
|-----|----|--------|--------|----------|
| 3 . |    | A-11   | WHITE  | CAN-IN-H |
| 4 . | -  | A-9    | YELLOW | CAN-IN-L |

#### 3. P1->P2

| P1 | 연결 | P2(OUT) | COLOR       | SIGNAL |
|----|----|---------|-------------|--------|
| 5  | Å  | A-11    | BLACK/WHITE | CAN-H  |
| 6  | 4  | A-9     | BLACK       | CAN-L  |

#### 3. P2,P3->RCA PLUG

| P2,P3 | 연결      | RCA                     | COLOR      | SIGNAL  |
|-------|---------|-------------------------|------------|---------|
| B2 ·  | 4       | - 1                     | RED        | AUDIO R |
| B7 ·  | support | @car <sup>1</sup> solut | ions.comTE | AUDIO L |
| B8 ·  | -       | - 2                     | BLACK      | AUD-GND |

### **ID6 IDRV Power Cable Drawing**

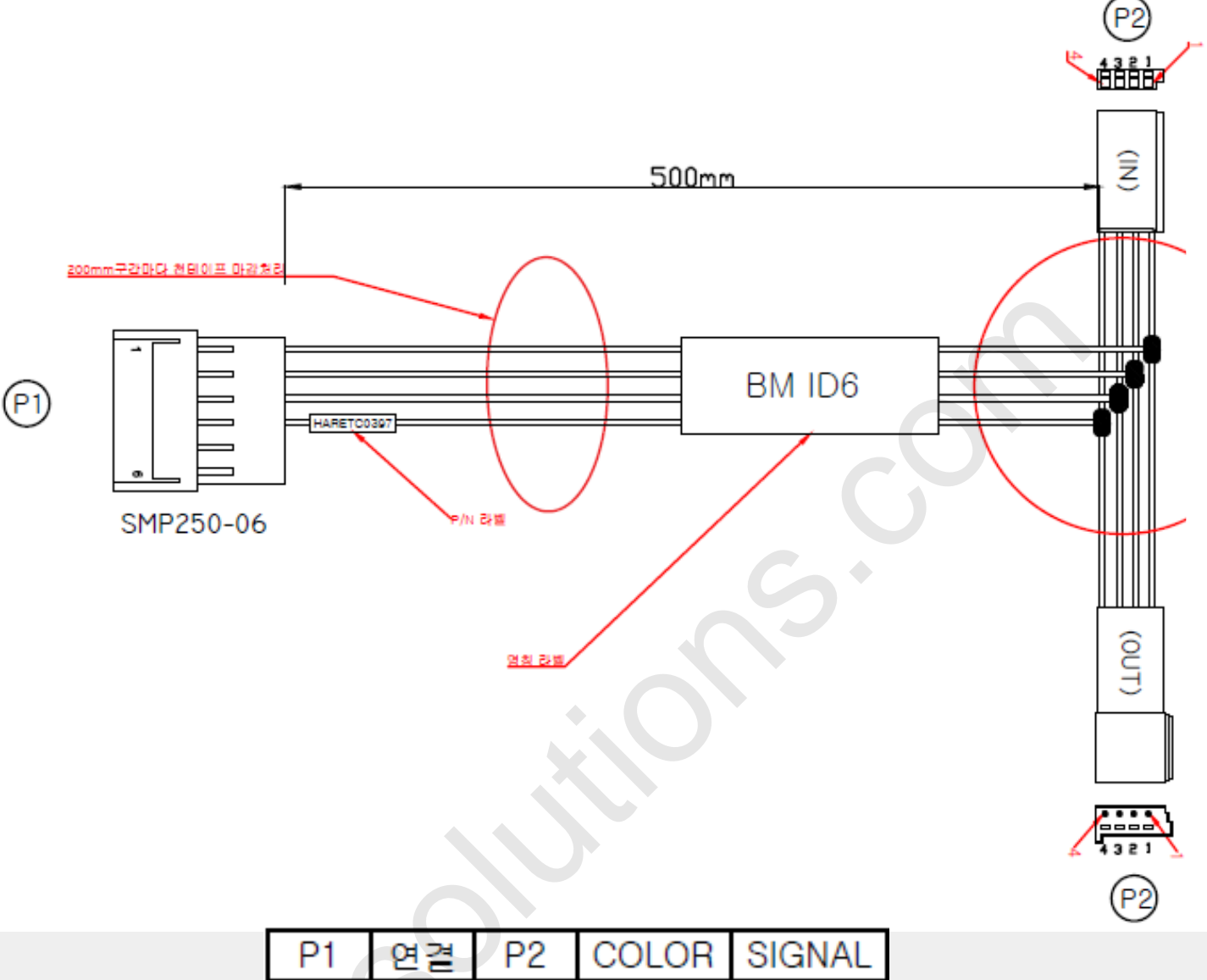

| P1  | 연결  | P2 | COLOR  | SIGNAL |
|-----|-----|----|--------|--------|
| 1.  |     | 1  | RED    | ACC    |
| 2   | ļ   | 2  | BLACK  | GND    |
| 3.  | ł   | 3  | WHITE  | CAN-H  |
| 4 • | ļ   | 4  | YELLOW | CAN-L  |
| 5   | N.C |    |        |        |
| 6   | N.C |    |        |        |

### **ID7 Head Unit Power Cable Drawing**

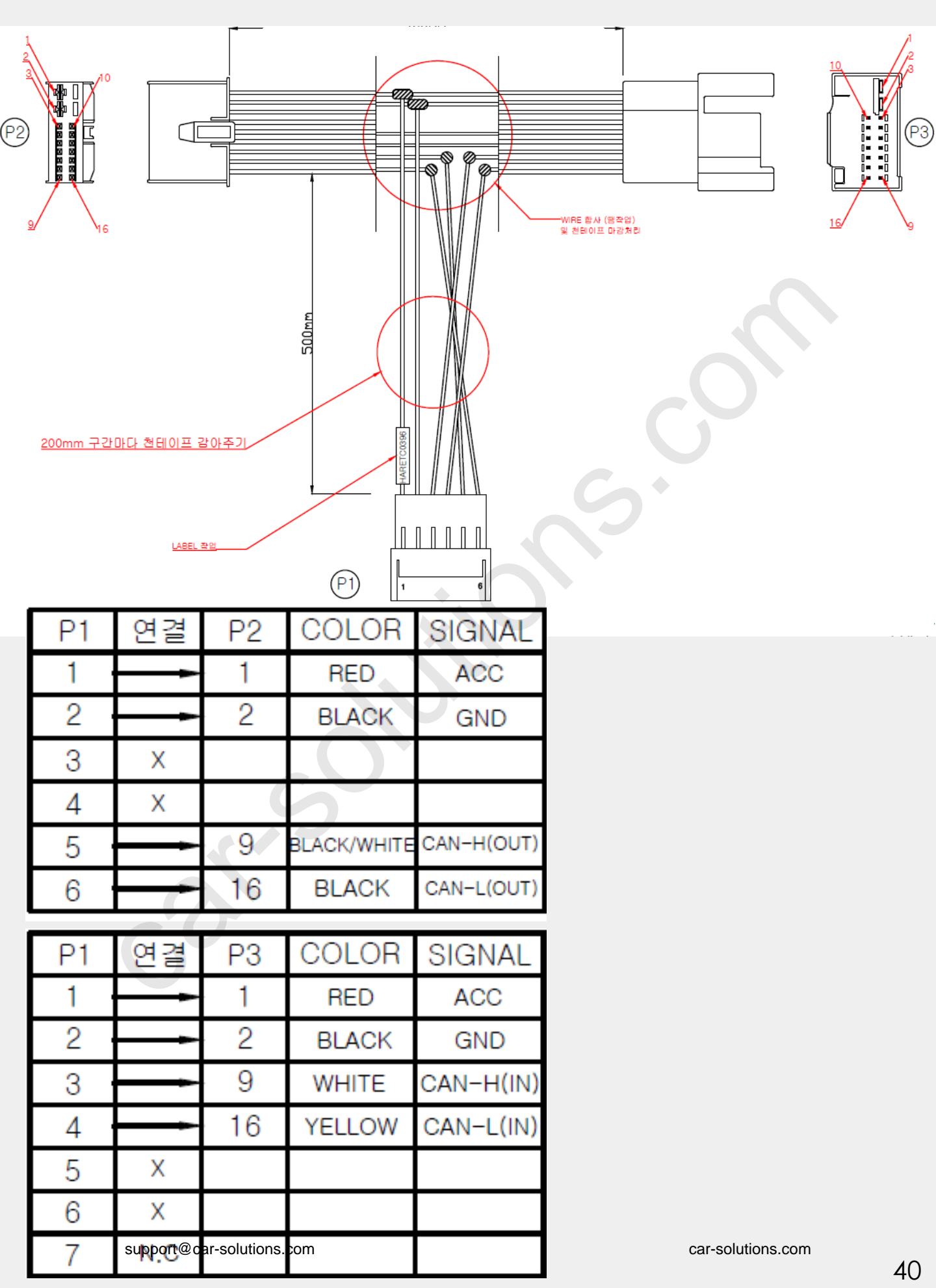

### **ID7 IDRV Power Cable Drawing**

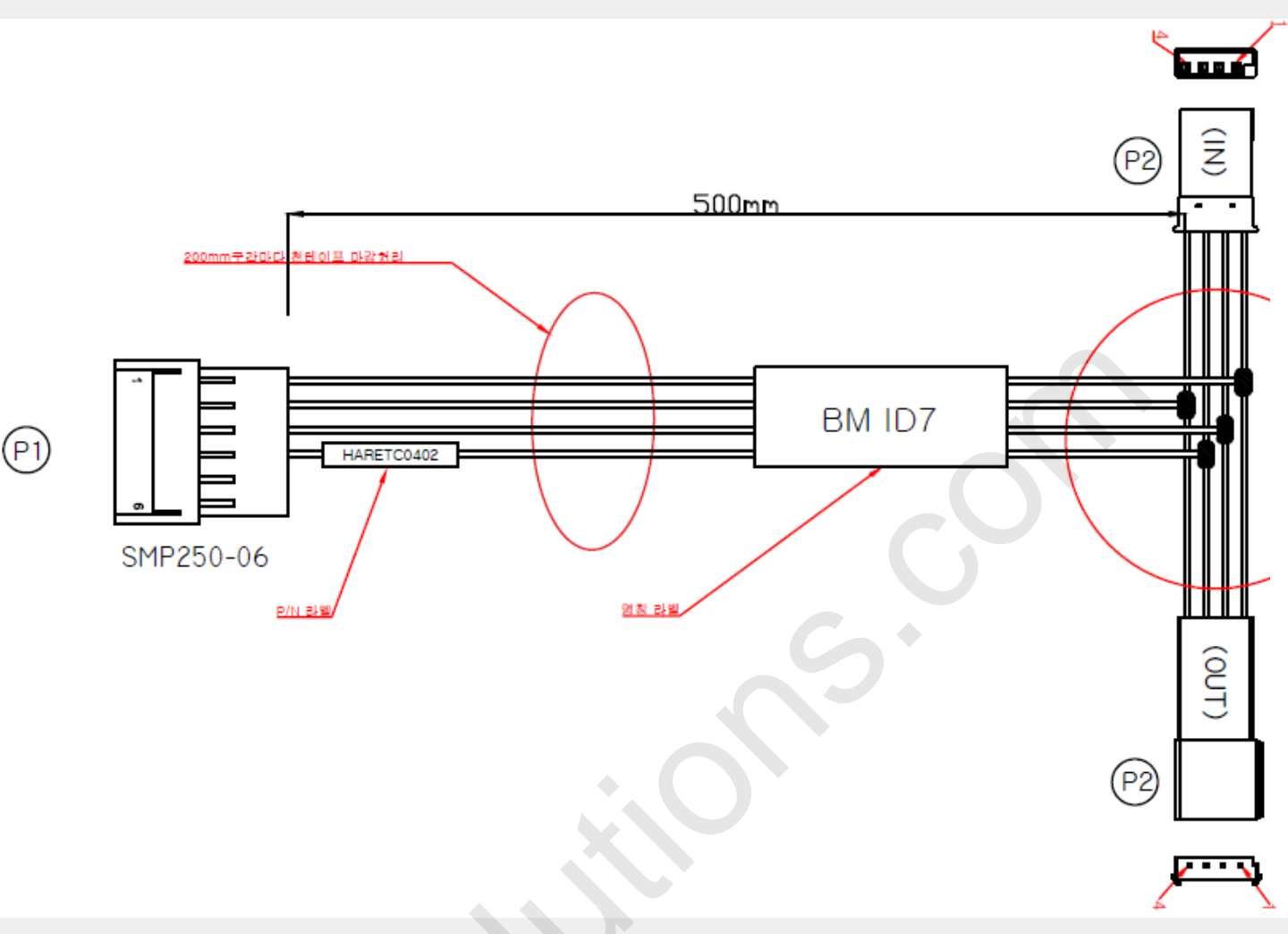

| P1  | 연결  | P2 | COLOR       | SIGNAL |
|-----|-----|----|-------------|--------|
| 10  |     | 1  | RED         | ACC    |
| 2 · | 1   | 4  | BLACK       | GND    |
| 3 · | ļ   | 2  | BLACK/WHITE | CAN-H  |
| 4 · | ļ   | 3  | BLACK       | CAN-L  |
| 5   | N.C |    |             |        |
| 6   | N.C |    |             |        |

# AV Cable Drawing

| NO                        | DESCRIPTION   | NO | COLOR      | T                   |
|---------------------------|---------------|----|------------|---------------------|
|                           | R-CAM         |    | RCA YELLOW |                     |
| 2                         | F-CAM         | 2  | RCA YELLOW |                     |
| 3                         | R,F-CAM GND   | 3  |            |                     |
| 4                         | VIN I         | 4  |            | s ann <u>nnn</u> d  |
| 5                         | VIN I GND     | 5  | RCA TELLOW |                     |
| 6                         | AL-IN I       | 6  | RCA WHITE  |                     |
| 7                         | AR-IN         | 7  | RCA RED    |                     |
| 8                         | AL,R-IN GND   | 8  |            | A I H HH            |
| 9                         | VIN 2         | 9  | RCA VELLOW |                     |
| 10                        | VIN 2 GND     | 10 | NCA TELEOW |                     |
| NO                        | DESCRIPTION   | NO | COLOR      |                     |
|                           | AL-IN 2       |    | RCA WHITE  |                     |
| 12                        | AR-IN 2       | 12 | RCA RED    |                     |
| 13                        | AL,R-IN2 GND  | 13 |            |                     |
| 14                        | V-OUT I       | 14 | RCA YELLOW |                     |
| 15                        | V-0UT 2       | 15 | RCA YELLOW |                     |
| 16                        | V-OUTI,2 GND  | 16 |            |                     |
| 17                        | A-OUT L       | 17 | RCA WHITE  |                     |
| 18                        | A-OUT R       | 18 | RCA RED    |                     |
| 19                        | A-OUT L,R GND | 19 |            |                     |
| 20                        | N.C           | 20 |            |                     |
|                           | rent la       |    |            | AQUER<br>AQUER      |
| support@car-solutions.com |               |    |            | cr-solutions.com 42 |

#### **Multi Cable Drawing**

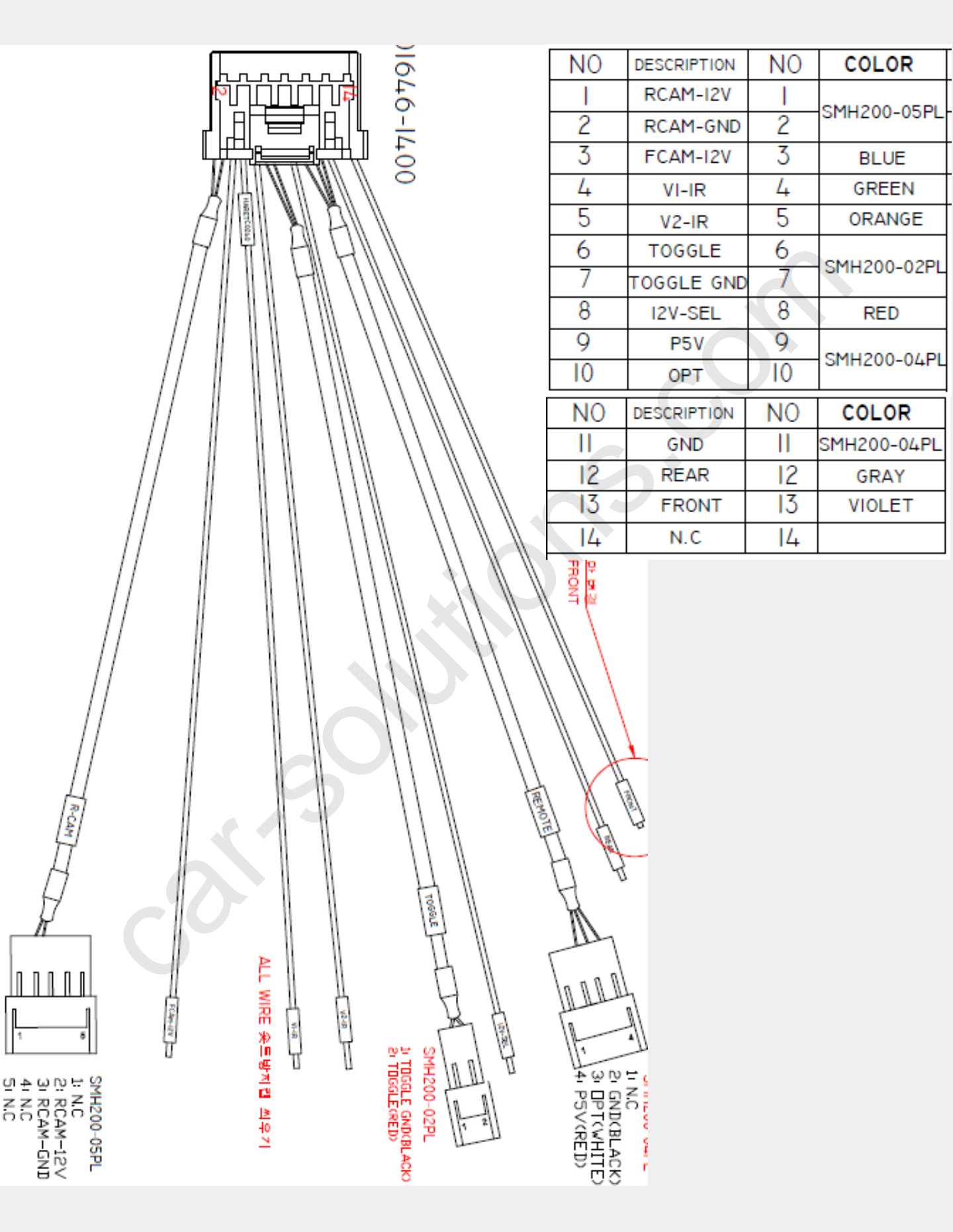